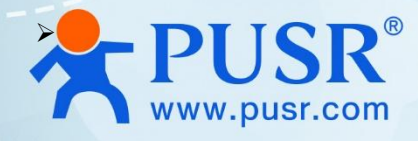

# "Lipstick" Size 4G Modem

# USR-DR154

# **User Manual**

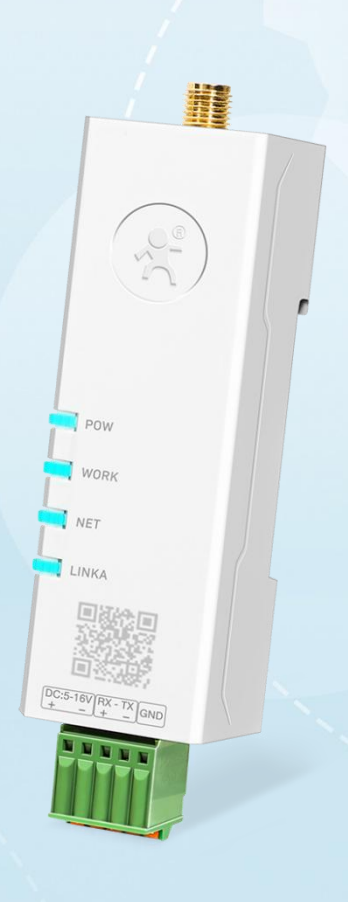

V2.0

# **Be Honest & Do Best**

Your Trustworthy Smart Industrial IoT Partner

# Content

| 1. Introduction                     | 4 -   |
|-------------------------------------|-------|
| 1.1. Features                       | 4 -   |
| 1.2. Technical Parameters           | 5 -   |
| 1.3. Indicator status description   | 6 -   |
| 1.4. Dimensions                     | - 6 - |
| 1.5. Serial port                    | 6 -   |
| 2. Get started                      | 7 -   |
| 2.1. Preparations                   | 7 -   |
| 2.1.1. Hardware                     | 7 -   |
| 2.1.2. Configuration software       | 7 -   |
| 2.1.3. Hardware connection and test | 7 -   |
| 3. Serial port                      | - 8 - |
| 3.1. Basic Parameters               |       |
| 3.2. Frame Forming Mechanism        | 9 -   |
| 3.2.1. Time Trigger                 | 9 -   |
| 3.2.2. Length trigger               | 10 -  |
| 4. Operating Mode                   | 10 -  |
| 4.1. Transparent Mode               | 10 -  |
| 4.2. HTTPD Client                   | 12 -  |
| 4.3. MQTT Mode                      | 14 -  |
| 4.3.1. Generic MQTT                 | 14 -  |
| 4.3.2. AWS IoT Service              | 17 -  |
| 4.3.3. SSL/TLS encryption           | 25 -  |
| 5. General Function                 | 26 -  |
| 5.1. Identity packet                | 26 -  |
| 5.2. Heartbeat packet               | 27 -  |
| 5.3. Modbus Gateway                 | 29 -  |
| 5.4. Socket Distribution Protocol   | 29 -  |
| 5.5. PUSR Cloud                     | 30 -  |
| 5.6. FTP upgrade                    | 30 -  |
| 5.7. NTP                            | 31 -  |

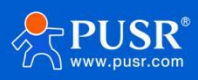

| 5      | 5.8. Firmware Upgrade                    | 32 - |
|--------|------------------------------------------|------|
| 5      | 5.9. Restore to Factory Default Settings | 33 - |
| 5      | 5.10. Timeout Restart                    | 33 - |
| 6. AT  | Commands                                 | 33 - |
| 6      | 6.1. AT Command Settings                 | 34 - |
| e      | 5.2. Serial AT Commands                  | 34 - |
| e      | 5.3. Network AT Commands                 | 35 - |
| 7. Co  | ntact Us                                 | 36 - |
| 8. Dis | sclaimer                                 | 36 - |

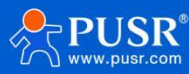

# 1. Introduction

USR-DR154-E is a LTE CAT 1 communication modem, which supports LTE band, covers the mainstream frequency bands of European operators. It has perfect software function, supports TCP/UDP transparent transmission, HTTPD Client mode MQTT client mode and AT command configuration. In addition, it is simple to configure, has high reliability and built-in hardware watchdog, supports FOTA upgrading.

USR-DR154-E supplies a wide voltage range power through terminal interface, RS485 standard interface, meets the needs of different application scenarios.

### 1.1. Features

- 4G Cat1 connectivity, low latency, broad coverage, and high network stability;
- Supports multiple work modes: TCP, UDP, HTTP, and MQTT, capable of interfacing with various protocol servers;
- Built-in hardware watchdog to ensure stable operation without crashes;
- Industrial-grade design with a wide operating temperature range: -20 to 75°C;
- Wide voltage supply: 5-24V;
- Modbus gateway: allowing seamless communication between on-site devices and SCADA software;
- Supports both DIN rail and mounting hole installations;
- Utilizes push-in terminals for easy wiring;
- High EMC protection level: Level 2;
- Remote management through the PUSR platform, enabling remote device management.

# 1.2. Ordering Guide

| Mode1          | USR-DR154-E      | USR-DR154       |  |  |
|----------------|------------------|-----------------|--|--|
|                |                  | LTE FDD:        |  |  |
| Energy         | LTE FDD:         | Band1/3/5/8     |  |  |
| Frequency      | B1/3/5/7/8/20/28 | LTE TDD:        |  |  |
|                |                  | Band38/39/40/41 |  |  |
|                | Europe,          |                 |  |  |
| Region         | Southeast Asia,  | China, India    |  |  |
|                | Middle East      |                 |  |  |
| TCP Server     |                  | /               |  |  |
| Modbus Gateway |                  | /               |  |  |
| SMS            | /                |                 |  |  |

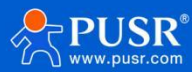

# 1.3. Technical Parameters

USR-DR154-E parameters are as follows:

| Power          | Power Supply           | 5-24V DC, 12V/1A is commanded       |  |  |
|----------------|------------------------|-------------------------------------|--|--|
| rower          | Consumption            | Average:0.8W, Max:3.5W              |  |  |
|                | Frequency Band         | B1/3/5/7/8/20/28                    |  |  |
|                | Transmition Rate(Mbps) | 10.3 DL/5.1 UL                      |  |  |
|                | Modulation System      | UP link: QPSK/16QAM                 |  |  |
|                | modulation System      | Down link: QPSK/16QAM/64QAM         |  |  |
|                | Tx Power               | 23.5±2dBm                           |  |  |
|                |                        | Band 1 -98.5 10MHz Bandwidth        |  |  |
|                |                        | Band 3 -98.0 10MHz Bandwidth        |  |  |
| Cellular       |                        | Band 4 -97.5 10MHz Bandwidth        |  |  |
|                |                        | Band 5 -98.0 10MHz Bandwidth        |  |  |
|                | Receive Sensitivity    | Band 7 -97.5 10MHz Bandwidth        |  |  |
|                |                        | Band 8 -98.0 10MHz Bandwidth        |  |  |
|                |                        | Band 20 -98.5 10MHz Bandwidth       |  |  |
|                |                        | Band 28 -98.0 10MHz Bandwidth       |  |  |
|                | SIM Slot               | 1*4FF, Nano SIM card                |  |  |
|                | Antenna Connector      | 1*SMA Female                        |  |  |
|                | Baud Rate              | 600bps~230400bps                    |  |  |
| Control Dont   | Data Bits              | 7,8                                 |  |  |
| Serial Port    | Stop Bit               | 1,2                                 |  |  |
|                | Parity Bit             | NONE, EVEN, ODD                     |  |  |
|                | Protocols              | TCP/UDP/HTTP/MQTT/DNS/NTP/FTP/SSL   |  |  |
|                | Words Mode             | TCP Server, TCP client, UDP client, |  |  |
|                | work mode              | HTTP client, MQTT Client            |  |  |
| Software       | Registration Packet    | $\checkmark$                        |  |  |
| Features       | Heartbeat Packet       | $\checkmark$                        |  |  |
|                | Modbus Gateway         | Modubs RTU to Modbus TCP conversion |  |  |
|                | Remote Management      | PUSR Cloud(Not available in Europe) |  |  |
|                | Configuration          | Config Tools, AT command            |  |  |
|                | Operating Temprature   | −25°C~+75°C                         |  |  |
| Environmental  | Storage Temprature     | $-40^{\circ}C^{\sim} +85^{\circ}C$  |  |  |
| Characteristic | Operating Humidity     | 5%~95%(Non-condensing)              |  |  |
|                | Weight                 | <50g                                |  |  |
|                | Dimension              | 74*24*22mm(L* W* H)                 |  |  |
| Others         | Certificate            | CE, NBTC, RoHS*, WEEE*              |  |  |

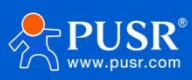

# 1.4. Indicator status description

| Name  | Description                                             |
|-------|---------------------------------------------------------|
| PWR   | Red,                                                    |
|       | on: power on                                            |
|       | Off: power off                                          |
| WORK  | Green, 1Hz flashing frequency after the system boot up. |
| NET   | Green,                                                  |
|       | On: when it connects to cellular network.               |
|       | Off: when it not connects to cellular network.          |
| LINKA | Green,                                                  |
|       | On: when socketA is in connectivity.                    |
|       | Off: when socketA is not in connectivity                |

#### Table 1. Indicator Status

# 1.5. Dimensions

Unit: mm

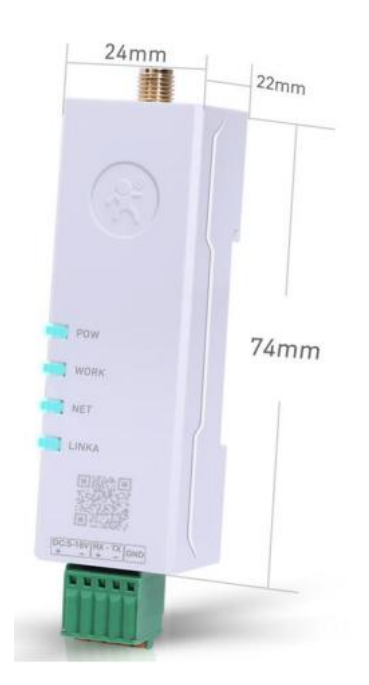

# 1.6. Serial port

USR-DR154 series adopts push-type terminal connector, which can realize wiring conveniently and quickly. Terminal wiring definitions are shown below.

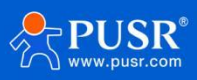

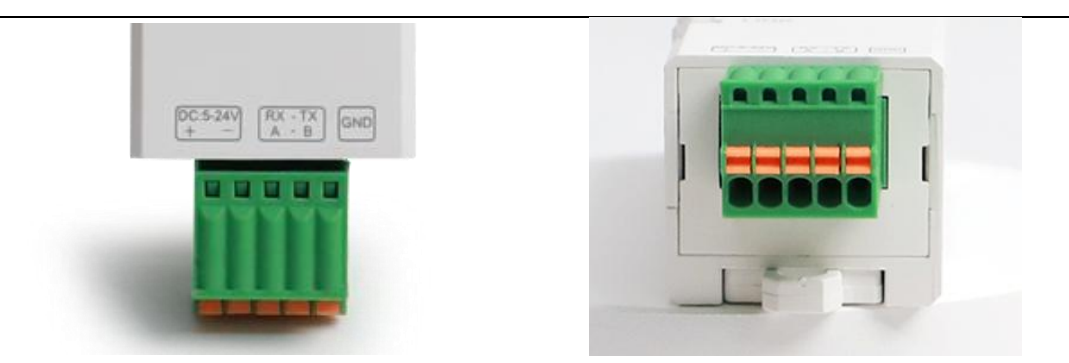

#### Table 2. Pin description

| No. | Pin        | Туре | Description                        |
|-----|------------|------|------------------------------------|
| 1   | DC 5-24V + | Р    | Positive input of the power supply |
| 2   | DC 5-24V - | Р    | Negative input of the power supply |
| 3   | RX/A       | I/O  | Serial signal                      |
| 4   | ТХ/В       | I/O  | Serial signal                      |
| 5   | GND        | Р    | The digital ground                 |

# 2. Get started

### 2.1. Preparations

#### 2.1.1. Hardware

USB to RS485 converter\*1

PC\*1

USR-DR154-E\*1

4G antenna\*1

Power Supply\*1

SIM card\*1

# 2.1.2. Configuration software

Configuration software downloading: 插入下载地址

# 2.1.3. Hardware connection and test

Description:

1.In PC serial parameter setting area, it is necessary to set the serial parameters consistent with the serial

device, otherwise they cannot communicate with each other.

2.Working mode selection area, select the work mode of the modem.

3.In the parameter setting area of characteristic functions, set parameters related to modem's featured

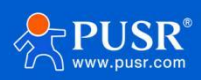

functions.

4.Modem parameter area, setup some basic global parameters.

5.Common command button, click to send the self-input command.

- 6.Data receiving and display area, displaying the data sent and received.
- 7.Data sending area, input the data and click Send.

| O PV DTUSet V    | V1.3.4                                                             |                                                     | – 🗆 🗙         |
|------------------|--------------------------------------------------------------------|-----------------------------------------------------|---------------|
| File Language    |                                                                    |                                                     |               |
| [PC Serial Param | neters] : Serial Port COM42 💌 BaudRate 115200 💌 Parity/Data/Stop N |                                                     |               |
| Choose Work Mo   | ode                                                                | Operation and Hints                                 |               |
| • Transparent    | t Mode 2 C HTTPD Client Mode C MQTT Mode                           | 5 Query all parameters                              | parameters    |
|                  | TCP/UDP Serial Serial                                              | Enter Serial AT command mode Exit Serial AT comm    | nand mode     |
| PC               | NetWork M2M device Serial device                                   | Build Time Query IMEI Query phone number            | Query version |
| Transparent Mod  | e Parameters                                                       | Ouery RSSI Save parameters Reset to factory setting | Restart       |
| Finable Socke    | et IP&Port 58.34.63.87 2317                                        | 6                                                   |               |
| 3                | Link Type TCP  V Perse V                                           | Timestamp Hex RX:11789                              | Reset Count   |
|                  |                                                                    | 173456789                                           | ^             |
|                  | Enable ModbusRTU to TCP OFF                                        | heartheat                                           |               |
| Enable Socke     | et                                                                 | >[Rx<-][15:29:51][asc]                              |               |
| В                |                                                                    | heartbeat                                           |               |
|                  |                                                                    | >[Rx<-][15:30:21][asc]                              |               |
|                  |                                                                    | heartbeat                                           |               |
| Enable Socke     | et                                                                 | <pre>v &gt;[Rx&lt;-][15:30:51][asc]</pre>           |               |
| Modem Paramet    | arc                                                                | heartbeat                                           |               |
| Flotent Paramet  |                                                                    | [Rx<-][15:31:21][asc]                               |               |
| 🔽 More           | Packaging Interval(ms) 50 3ckaging Length(Bytes) 1024              | heartbeat                                           |               |
| 4                | ✓ Enable Echo     ✓ Serial data cache     ✓ Security               |                                                     | ~             |
|                  | Serial AT command Vetwork AT NTP function                          | 7 123430789                                         |               |
|                  | Command Prefix 4G DTU                                              |                                                     |               |
|                  | Reboot Message USR-DR154                                           |                                                     |               |
|                  |                                                                    | Send via Serial Port 🗸 🗌 Hex TX:77                  | 🧐 Send 👻      |
|                  |                                                                    |                                                     | .ei           |

# 3. Serial port

# 3.1. Basic Parameters

Serial parameters of USR-DR154-E must be consistent with the parameters of the serial device. Serial port

parameters include basic parameters and framing parameters.

| Item      | Parameter      |  |  |  |
|-----------|----------------|--|--|--|
| Baud rate | 1200~230400bps |  |  |  |
| Data bit  | 8              |  |  |  |
| Stop bit  | 1,2            |  |  |  |
| Chack hit | NONE           |  |  |  |
| CHECK DI  | EVEN           |  |  |  |

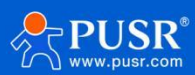

|                   |                                                                        |                         | ODD                                                                                        |                                                   |                |
|-------------------|------------------------------------------------------------------------|-------------------------|--------------------------------------------------------------------------------------------|---------------------------------------------------|----------------|
| B PV DTUSet V     | 1.3.4                                                                  |                         |                                                                                            |                                                   | – D X          |
| File Language     |                                                                        |                         |                                                                                            |                                                   |                |
| [PC Serial Parame | eters] : Serial Port COM42 💌 BaudRate 115200 💌 Parity/Data/Stop NONI 💌 | 8 • 1 • • Clos          | se                                                                                         |                                                   |                |
| Choose Work Mod   | de                                                                     | Operation and Hints     |                                                                                            |                                                   |                |
| Transparent I     | Mode C HTTPD Client Mode C MQTT Mode                                   | Query a                 | all parameters                                                                             | Set and save                                      | all parameters |
|                   | TCP/UDP Serial                                                         | Enter Serial AT         | command mode                                                                               | Exit Serial AT con                                | mmand mode     |
| PC                | NetWork M2M device Serial device                                       | Build Time              | Query IMEI                                                                                 | Query phone number                                | Query version  |
|                   | Parameters<br>IP&Port 58.34.63.87 [2317]                               | Query RSSI              | Save parameters                                                                            | Reset to factory setting                          | Restart        |
| ^                 | Link Type TCP   Persis                                                 |                         |                                                                                            |                                                   |                |
|                   | Time of Transitory Link(s) 10                                          | 🔽 Timestamp 🗌 Hex       | RX:12139                                                                                   |                                                   | Reset Count    |
|                   | Enable ModbusRTU to TCP OFF                                            | >[Tx->][15:37:07][a     | sc]                                                                                        |                                                   | ^              |
|                   |                                                                        | AT+UART=?               |                                                                                            |                                                   |                |
| Enable Socket     | t                                                                      | ▼ E>[Rx<-][15·37·07][a) | scl                                                                                        |                                                   |                |
| Modem Paramete    | rs                                                                     | AT+UART=?               | 5C]                                                                                        |                                                   |                |
| Serial Port       | Serial BaudRate 115200 - Flow Control RS485 -                          | 1                       |                                                                                            |                                                   |                |
|                   | Parity/Data/Stop NONE  8  1                                            | +UART:<1200~2304        | 00>,<8>,<1,2>, <n< td=""><td>IONE,ODD,EVEN&gt;,<non< td=""><td>E&gt;</td></non<></td></n<> | IONE,ODD,EVEN>, <non< td=""><td>E&gt;</td></non<> | E>             |
| More              | Packaging Interval(ms) 50 3ckaging Length(Bytes) 1024                  |                         |                                                                                            |                                                   |                |
| , nord            |                                                                        | ОК                      |                                                                                            |                                                   |                |
|                   | Enable Echo     V Serial data cache     Security                       |                         |                                                                                            |                                                   |                |
|                   |                                                                        | Operation complete      |                                                                                            |                                                   |                |
|                   | Command Pretty 4G DTO                                                  |                         |                                                                                            | •                                                 | *              |
|                   | APN CMNFT0                                                             | AT+UART=?               |                                                                                            |                                                   |                |
|                   | No data auto restart time(s) 1800                                      |                         |                                                                                            |                                                   |                |
|                   | Security Code *****                                                    |                         |                                                                                            |                                                   |                |
|                   | NTP Server cn.ntp.org.cn,us.ntp.org.cn                                 | Send via Serial Port 👻  | Hex TX:156                                                                                 |                                                   | 🧐 Send 👻       |
|                   |                                                                        |                         |                                                                                            |                                                   |                |

# 3.2. Frame Forming Mechanism

### 3.2.1. Time Trigger

When DR154-E receives data from the UART, it continuously checks the interval of two adjacent bytes. If the interval time is greater or equal to a certain "time threshold", then a frame is considered finished, otherwise the data is received until greater or equal to the packet length byte set. This frame is sent to the network as a TCP or UDP packet. The "time threshold" here is the time between packages. The range of settable is 10ms~500ms. Factory default: 50ms.

This parameter can be set by AT command, AT+UARTFT=<time>.

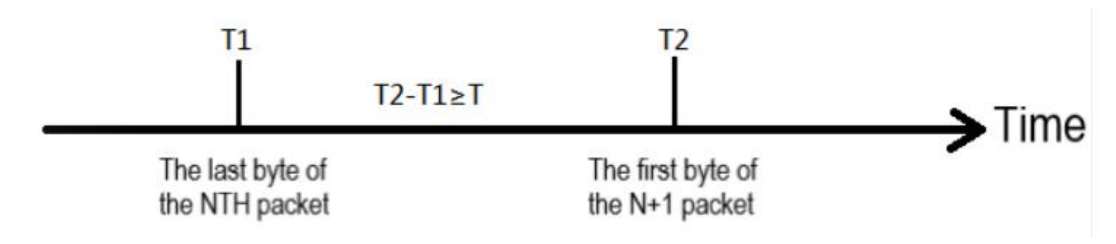

Note: T is the packing interval time.

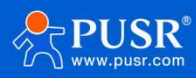

### 3.2.2. Length trigger

When DR154-E receives data from the UART, it constantly checks the number of bytes received. If the number of bytes received is equal to a certain "length threshold", a frame is considered to have ended, otherwise the packaging time is waiting for the end. This frame is sent to the network as a TCP or UDP packet. The "length threshold" here is the package length. The settable range is 5~4096. Factory defaults to 1024.

This parameter can be set by AT command, AT+UARTFL=<length>.

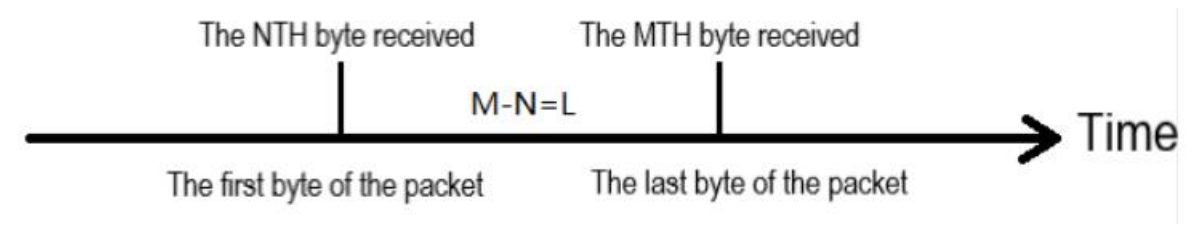

Note: L is the packaging length.

# 4. Operating Mode

USR-DR154-E has three operating modes: transparent mode, HTTPD Client mode and MQTT mode.

### 4.1. Transparent Mode

In this mode, users do not need to pay attention to the data conversion process, can realize the bidirectional data transparent transmission between serial devices and network servers.

DR154-E supports 4 socket connections, Socket A, Socket B, socket C and socket D, which are independent with each other. Each socket supports TCP Client and UDP Client. Except TCP/UDP client, socket A supports **TCP server** in additional.

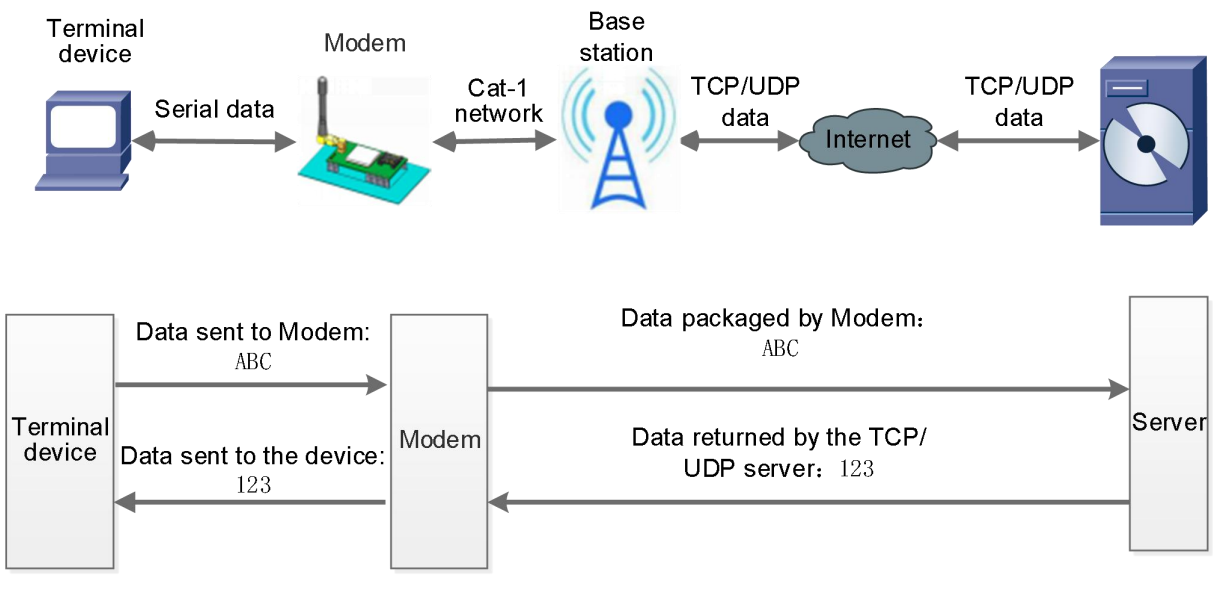

≻Set parameters by the utility:

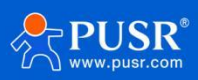

#### USR-DR154 User Manual

| DTUSet V                                                   | 1.3.4                                                                                                    |                                                                                                    |                 |                          | – 🗆 X          |
|------------------------------------------------------------|----------------------------------------------------------------------------------------------------|----------------------------------------------------------------------------------------------------|-----------------|--------------------------|----------------|
| File Language                                              |                                                                                                    |                                                                                                    |                 |                          |                |
| [PC Serial Parame                                          | eters] : Serial Port COM42 💌 BaudRate 115200 💌 Parity/Data/Stop NO                                                                                                    | II ▼ 8 ▼ 1 ▼ ■ Close                                                                                         | 1               |                          |                |
| Choose Work Mod                                            | de                                                                                                    | Operation and Hints                                                                                          |                 |                          |                |
| <ul> <li>Transparent I</li> </ul>                          | Mode C HTTPD Client Mode C MQTT Mode                                                                                                    | Query al                                                                                                    | parameters      | 4 Set and save           | all parameters |
|                                                            | CP/UDP Serial Serial                                                                                                    | 2 Enter Serial AT                                                                                            | command mode    | Exit Serial AT cor       | nmand mode     |
| PC                                                         | NetWork M2M device Serial device                                                                                                    | Build Time                                                                                                   | Query IMEI      | Query phone number       | Query version  |
| Transparent Mode                                           | Parameters                                                                                                    | Query RSSI                                                                                                   | Save parameters | Reset to factory setting | Restart        |
| Enable Socket  Enable Socket  Enable Socket  Enable Socket | IP&Port 58.34.63.87 2317<br>Link Type TCP  Fersis Time of Transitory Link(s) 10 Enable ModbusRTU to TCP OFF                                                                         | ★ Timestamp ☐ Hex<br>>[Kx<-J[1b:U2:28J]ast<br>OK<br>Operation complete<br>>[Rx<-][16:02:35][ast<br>USR-DR154 | RX:14172<br>cj  |                          | Reset Count    |
| С                                                          |                                                                                                    | <ul> <li>Send data</li> </ul>                                                                                |                 | •                        |                |
| Modem Paramete                                             | rs                                                                                                    |                                                                                                    |                 |                          |                |
| Serial Port                                                | Serial BaudRate     11520( •     Flow Control     RS485 •       Parity/Data/Stop     NONE •     8 •     1 •       Packaging Interval(ms)     50     3ckaging Length(Bytes)     1024 |                                                                                                    |                 |                          |                |
|                                                            | I Enable Echo I Serial data cache I Security                                                                                                    |                                                                                                    |                 |                          |                |
|                                                            | ✓ Serial AT command ✓ Network AT                                                                                                    | Send via Serial Port → Γ                                                                                     | Hex TX:222      |                          | 🧐 Send 👻       |
|                                                            |                                                                                                    |                                                                                                    |                 |                          |                |

#### ≻Set by AT command:

|   | Command                       | Operation                                      |
|---|-------------------------------|------------------------------------------------|
| 1 | +++a                          | Enter serial AT command mode                   |
| 2 | AT+WKMOD=NET                  | Set the work mode to Transparent mode          |
| 3 | AT+SOCKAEN=ON                 | Enable Socket A                                |
| 4 | AT+SOCKASL=LONG               | Set Socket A to persistent link                |
| 5 | AT+SOCKA=TCP,50.34.63.87,2317 | Set the remote IP and port of Socket A working |
|   |                               | in TCP client                                  |
| 6 | AT+SOCKA=TCPS,0.0.0.0,5000    | Set Socket A work in TCP server and the local  |
|   |                               | port is 5000                                   |
| 7 | AT+S                          | Save all parameters and restart                |

#### ≻Test

Connect the serial port of USR-DR154-E to the computer via a RS485 serial to USB cable, send data from the utility, the test server will return the same data to serial port.

#### USR-DR154 User Manual

| BV DTUSet V1.                                            | 3.4                                                                                            |                                                                     |                                                                         |                                                                                                    |                 |                          | – 🗆 X          |
|----------------------------------------------------------|------------------------------------------------------------------------------------------------|---------------------------------------------------------------------|-------------------------------------------------------------------------|----------------------------------------------------------------------------------------------------|-----------------|--------------------------|----------------|
| File Language                                            |                                                                                                |                                                                     |                                                                         |                                                                                                    |                 |                          |                |
| [PC Serial Paramete                                      | ers] : Serial Port COM42 💌 E                                                                   | BaudRate 115200 💌                                                   | Parity/Data/Stop NONI -                                                 | 8 🔹 1 💌 🔲 Clos                                                                                                    | e               |                          |                |
| Choose Work Mode                                         | E.                                                                                             |                                                                     |                                                                         | Operation and Hints                                                                                                    | 8-70I           |                          |                |
| Transparent Mo                                           | ode C HTTPD                                                                                    | O Client Mode                                                       | C MQTT Mode                                                             | Query a                                                                                                    | I parameters    | Set and save             | all parameters |
|                                                          |                                                                                                |                                                                     | Serial                                                                  | Enter Serial AT                                                                                                    | command mode    | Exit Serial AT cor       | nmand mode     |
| PC                                                       | NetWork                                                                                        | M2M device                                                          | Serial device                                                           | Build Time                                                                                                    | Query IMEI      | Query phone number       | Query version  |
| Transparent Mode P                                       | arameters                                                                                      |                                                                     |                                                                         | Query RSSI                                                                                                    | Save parameters | Reset to factory setting | Restart        |
| ✓ Enable Socket<br>A ✓ Enable Socket<br>B                | IP&Port<br>Link Type<br>Time of Transitory Link(s)<br>Enable ModbusRTU to TCP                  | 58.34.63.87<br>TCP<br>10<br>OFF                                     | 2317<br>▼ Persk ▼                                                       | ✓ Timestamp ☐ Hex<br>Send data<br>>[Rx<-][16:06:45][as<br>Send data<br>>[Tx->][16:06:46][as<br>Send data<br>>[Rx<-][16:06:46][as<br>Send data | RX:14262        |                          | Reset Count    |
| Enable Socket     C     Modem Parameters     Serial Port | Serial BaudRate 1152                                                                           | IO( T Flow C                                                        | ontrol RS485 V                                                          | Send data                                                                                                    |                 | ₹                        |                |
| I⊄ More                                                  | Parity/Data/Stop NON8<br>Packaging Interval(ms) 50<br>F Enable Echo F S<br>Serial AT command F | E V 8 V<br>3ckaging Length(1<br>Serial data cache C<br>Network AT C | 1     Image: Constraint of the security       Security     NTP function | Send via Serial Port 🔹 1                                                                                                    | □ Hex TX:240    |                          | Ø, Send →      |
|                                                          | Serial AT command 🔽                                                                            | Network AT                                                          | NTP function                                                            | Send via Serial Port 👻                                                                                                    | Hex TX:240      |                          | 🧐 Send         |

# 4.2. HTTPD Client

In this mode, user's terminal device can send request data to the specified HTTP server through this modem, then the modem receives data from HTTP server, parses and sends data to the serial device.

User does not need to pay attention to the data conversion process between the serial data and the network data packet, and can achieve the data request from the serial device to the HTTP server through simple parameter settings.

The modem will filter out the received HTTP protocol header data by default, only output user data to the serial port. Users can choose whether to filter by AT command.

≻Set parameters by the utility:

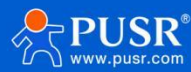

| 🙆 PV D       | TUSet V1.3.4                                                                                                    |                                        | - 🗆 X                       |
|--------------|----------------------------------------------------------------------------------------------------|----------------------------------------|-----------------------------|
| File Lan     | nguage                                                                                                    |                                        |                             |
| [PC Seria    | al Parameters] : Serial Port COM42 💌 BaudRate 115200 💌 Parity/Data/Stop NONI 💌                                                                                                    | 8 • 1 • Close                          |                             |
| Choose V     | Work Mode                                                                                                    | Operation and Hints                    |                             |
| C Tran       | nsparent Mode 1 • HTTPD Client Mode C MQTT Mode                                                                                                    | Query all parameters 4                 | Set and save all parameters |
|              | HTTP Serial Serial                                                                                                    | 3 Enter Serial AT command mode E       | xit Serial AT command mode  |
| HTTP         | server NetWork M2M device Serial device                                                                                                    | Build Time Query IMEI Query ph         | one number Query version    |
| HTTPD C      | lient Mode Parameters                                                                                                    | Query RSSI Save parameters Reset to fa | ictory setting Restart      |
| 2            | HTTP request method GET  HTTP URL /1.php? HTTP server address 39.99.166.146 HTTP server port 80 ime of Transitory Link(s) 10 HTTP request Header Accept:text/html[0D][0A] K Remove Header | ✓ Timestamp                            | Reset Count                 |
|              |                                                                                                    |                                        |                             |
| Modem P      | Jarameters                                                                                                    |                                        |                             |
| Se<br>I More | erial Port Serial BaudRate 11520( Flow Control R5485 ) Party/Data/Stop NONE Rev 8 1 1 1 Packaging Interval(ms) 50 3ckaging Length(Bytes) 1024                                             |                                        |                             |
|              | ✓ Serial AT command ✓ Network AT                                                                                                    | Send via Serial Port 🗸 🗌 Hex TX:240    | 🧶 Send 👻                    |
|              |                                                                                                    | •                                      |                             |

#### Set by AT command:

|   | Command                           | Operation                             |
|---|-----------------------------------|---------------------------------------|
| 1 | +++a                              | Enter serial AT command mode          |
| 2 | AT+WKMOD=HTTPD                    | Set the work mode to HTTPD Client     |
| 3 | AT+HTPTP=GET                      | Set the HTTP request type to GET      |
| 4 | AT+HTPURL=/1.php?                 | Set the HTTP URL                      |
| 5 | AT+HTPSV=39.99.166.146,80         | Set the HTTP server address and port  |
| 6 | AT+HTPHD=Accept:text/html[0D][0A] | Set the HTTP request header           |
| 7 | AT+HTPTO=10                       | Set the time of transitory link       |
| 8 | AT+HTPPK=ON                       | Set whether to filter HTTP header     |
| 9 | AT+S                              | Save parameters and restart the modem |

#### ≻Test

After the NET light is flashing, send the data in the format of "data =". After the data is sent successfully, HTTP server will return the data with time stamp.

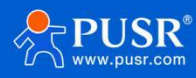

| 2 PV DTUSet V1.3.4                                                                                                    |                       |                                                                                             |                                                               |                          | – 🗆 X          |
|----------------------------------------------------------------------------------------------------|-----------------------|---------------------------------------------------------------------------------------------|---------------------------------------------------------------|--------------------------|----------------|
| File Language                                                                                                    |                       |                                                                                             |                                                               |                          |                |
| [PC Serial Parameters] : Serial Port COM16 💌 BaudRate 115200                                                                                                    | Parity/Data/Stop NONI | 8 • 1 • Clos                                                                                | e                                                             |                          |                |
| Choose Work Mode                                                                                                    |                       | Operation and Hints                                                                         |                                                               |                          |                |
| C Transparent Mode                                                                                                    | C MQTT Mode           | Query a                                                                                     | I parameters                                                  | 🔚 Set and save a         | all parameters |
|                                                                                                    | Serial                | Enter Serial AT                                                                             | command mode                                                  | Exit Serial AT cor       | nmand mode     |
| HTTP server NetWork M2M device                                                                                                    | Serial device         | Build Time                                                                                  | Query IMEI                                                    | Query phone number       | Query version  |
| HTTPD Client Mode Parameters                                                                                                    |                       | Query RSSI                                                                                  | Save parameters                                               | Reset to factory setting | Restart        |
| HTTP request method       GET         HTTP URL       /1.php?         HTTP server address       39.99.166.146         HTTP server port       80         ime of Transitory Link(s)       10         HTTP request Header       Accept:text/html[0D][0A]         IV Remove Header       IV Remove Header         Modem Parameters       Serial BaudRate       11520(-)         Flo       Parity/Data/Stop       NONE -)       8 | v Control R5485 v     | ▼ Timestamp       Hex         123456       2024-07-02       17         >[Rx<-][17:24:14][as | RX:7371<br>1:20:53<br>[c]<br>[c]<br>[:24:56<br>[c]<br>[:24:58 |                          | Reset Count    |
| Packaging Interval(ms) 50 3ckaging Leng                                                                                                    | gth(Bytes) 1024       | Send via Serial Port 👻                                                                      | Hex TX:44                                                     |                          | 🧶 Send 🕞       |

# 4.3. MQTT Mode

#### 4.3.1. Generic MQTT

#### 4.3.1.1. Basic parameters

In this mode, USR-DR154 works as an MQTT Client, which can help users quickly access the built private MQTT server or public MQTT IoT cloud platform. Users do not need to pay attention to the data conversion process between serial port data and network data packets, and can realize data transparent transmission between serial port and server only through simple parameter settings.

USR-DR154 supports quick access to general MQTT server and Alibaba Cloud, and supports multi-topic data publishing and data subscription.

Setup software is like below:

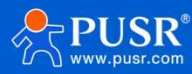

#### USR-DR154 User Manual

| File Language   [PC Send Pranteters]: Serial Port (20M42 ) Bauditate [115200 ) Party/Data/Stop [NONI [6] ]   Choose Work Mode   Choose Work Mode   Choose Work Mode   Choose Work Mode   MOTT Work Mode   MOTT Work Mode   MOTT Work Mode   MOTT Work Mode   MOTT Hode Parameters   NOTT Gener   Generic MQTT Chart   MOTT Gener   MOTT Gener   MOTT Horde Message   MOTT Gener   MOTT Horde Message   MOTT Horde Message   MOTT Horel                                                                                                    | B PV DTUSet            | t V1.3.4                                                                                                    |                        |                                                               |                                         |                          | – 🗆 🗙          |
|----------------------------------------------------------------------------------------------------|------------------------|----------------------------------------------------------------------------------------------------|------------------------|---------------------------------------------------------------|-----------------------------------------|--------------------------|----------------|
| [PC Setial Parameters]: Setial Port[COM42] Build Rate [115200]   Choose Work Mode Operation and Hints   Choose Work Mode Operation and Hints   Choose Work Mode C Query all parameters   MOTT MOTT   MOTT MOTT   MOTT MOTT   MOTT MOTT   MOTT MOTT   MOTT MOTT   MOTT MOTT   MOTT MOTT   MOTT MOTT   MOTT MOTT   MOTT MOTT   MOTT MOTT   MOTT MOTT   MOTT MOTT   MOTT MOTT   MOTT MOTT   MOTT MOTT   MOTT MOTT   MOTT MOTT   MOTT MOTT   MOTT MOT   MOTT MOTT   MOTT MOTT   Network MOTH   MOTT MOTH   MOTT ALL Cloud   With To Server IP&Both Institutor.cn   Usemane Usemane   Worth Toerson 3.1   With Toerson 3.1   MOTT MOTT   Mott Toerson IP erial trans mode   MOTT Motor   Mott Toerson IP erial trans mode   MOTT Motor   MOTT Gean session            Moter Manameters   Moter Moter Transparent mode   Moter Seconde University IP Both Institutor.cn   Moter Marameters <td>File Languag</td> <td>e</td> <td></td> <td></td> <td></td> <td></td> <td></td>                                                                                                    | File Languag           | e                                                                                                    |                        |                                                               |                                         |                          |                |
| Choose Work Mode       Operation and Hints <ul> <li>Transparent Mode</li> <li>MOTT</li> <li>MOTT</li> <li>ALI Cloud</li> <li>Timestamp</li> <li>Hex RX:20658</li> <li>Reset to factory setting</li> <li>Restant</li> <li>Timestamp</li> <li>Hex RX:20658</li> <li>Reset Count</li> <li>Reset Count</li> <li>Reval of Reconnection(s)</li> <li>ID</li> <li>MOTT server IPRAPART</li> <li>MOTT server IPRAPART</li> <li>MOTT server IPRAPART</li> <li>MOTT</li> <li>Interval of Reconnection(s)</li> <li>ID</li> <li>MOTT server IPRAPART</li> <li>MOTT server IPRAPART</li> <li>MOTT server IPRAPART</li> <li>MOTT server IPRAPART</li> <li>MOTT server IPRAPART</li> <li>MOTT server IPRAPART</li> <li>MOTT server IPRAPART</li> <li>MOTT server IPRAPART</li></ul>                                                                                                    | [PC Serial Para        | meters] : Serial Port COM42 💌 BaudRate 115200 💌 P                                                                                                    | arity/Data/Stop NONI - | 8 • 1 • Clos                                                  | e                                       |                          |                |
| Transparent Mode       C HTTPD Clent Mode       MQTT Mode         MOTT       MOTT       Serial       Serial device         PC       NetWork       Serial device       Enter Serial AT command mode       Ext Serial AT command mode         MQTT Genet       Generic MQTT       ALI Cloud       Usery MIE       Query MEI       Query phone number       Query version         MQTT Genet       MQTT Server IPSPort       mettass       Server IPSPort       Reset Count         MQTT Version 3.1       Image: Server IPSPort       Image: Server IPSPort       Reset Count         MQTT Version 3.1       Image: Server IPSPort       Image: Server IPSPort       Reset Count         MQTT heartbeat time(s)       60       Image: Server IPSPort       Image: Server IPSPort       Reset Count         MQTT heartbeat time(s)       60       Image: Server IPSPort       Image: Server IPSPort       Reset Count         MQTT heartbeat time(s)       60       Image: Server IPSPort       Image: Server IPSPort       Reset Count         Modern Parameters       Reboot Message USR-DR154       Image: Server IPSPort       Reset Count       Image: Server IPSPort       Reset Count         Notementers       Reboot Message USR-DR154       Server IPSPort       Image: Server IPSPort       Server IPSPort       Server IPSPort       Ser                                               | Choose Work N          | Mode                                                                                                    |                        | Operation and Hints                                           |                                         |                          |                |
| MOTT       MOTT       Serial         PC       NetWork       M2M device         NQTT Inde Parameters       M2M device       Serial device         MQTT Clent       Generc MQTT       All Coud         Image: MQTT Server P&Port       Image: MQTT       All Coud         Image: MQTT Server P&Port       Image: MQTT       All Coud         Image: MQTT Server P&Port       Image: MQTT       All Coud         Image: MQTT Server P&Port       Image: MQTT       All Coud         Image: MQTT Server P&Port       Image: MQTT       All Coud         Image: MQTT Server P&Port       Image: MQTT       Image: MQTT         Image: MQTT Version 3.1       Image: MQTT Server P&Port       Image: MQTT Server P&Port       Image: MQTT Server P&Port         MQTT Server IP MQTT Transparent mode       Image: MQTT Server IP MQTT Server IP MOTT       Image: MQTT Server IP MOTT       Image: MQTT Server IP MOTT       Image: MQTT Server IP MOTT         MQTT Server IP MOTT       Clean session       CK       Image: MQTT Server IP MOTT       Clean Session         Modem Parameters       Rebort Message USR-DR154       Image: MQTT Server IP MOTT       MOTT Server IP MOTT       MOTT Server IP MOTT       MOTT Server IP MOTT Server IP MOTT       MOTT Server IP MOTT Server IP MOTT Server IP MOTT Server IP MOTT Server IP MOTT Server IP MOTT Server IP MOTT Server IP MOTT Server | C Transparer           | nt Mode C HTTPD Client Mode                                                                                                    |                        | Query a                                                       | I parameters                            | Set and save             | all parameters |
| PC       NetWork       M2M device       Serial device         MQTT Mode Parameters       Build Time       Query JMEL       Query phone number       Query version         MQTT Clent<br>Connect                                                                                                    |                        | MQTT MQTT Seri                                                                                                    |                        | Enter Serial AT                                               | command mode                            | Exit Serial AT cor       | mmand mode     |
| MQTT Mode Parameters       Query RSSI       Save parameters       teset to factory setting       Restart         MQTT Clent                                                                                                    | PC                     | NetWork M2M device                                                                                                    | Serial device          | Build Time                                                    | Query IMEI                              | Query phone number       | Query version  |
| MQTT Client   Connect   MQTT Server IP&Port   Iserame   Iserame   Password   Isr.cn   Password   Client ID   123456test1234   MQTT Version   J.I   MQTT serial trans mode   Transparent mode   MQTT serial trans mode   Transparent mode   MQTT heartbeat time(s)   60   Clean session     Modem Parameters     Modem Connection restart time(s)     No connection restart time(s)     Send via Serial Port +   Hex   Tx:322                                                                                                    | MQTT Mode Pa           | rameters                                                                                                    |                        | Query RSSI                                                    | Save parameters                         | Reset to factory setting | Restart        |
| Interval of Reconnection(s) 10   MQTT serial trans mode Transparent mode   MQTT heartbeat time(s) 60   Clean session Clean session     Modem Parameters     Reboot Message USR-DR154   APN   CMNET,0   No connection restart time(s)     Send via Serial Port *      Send via Serial Port *      Hex     TX:32                                                                                                    | MQ1T Client<br>Connect | Generic MQTT     C ALI Cloud       MQTT Server IP&Port     mqtt.usr.cn       Username     usr.cn       Password     usr.cn       Client ID     123456test1234       MQTT Version     3.1 | 1883                   | Timestamp □ Hex<br>>[Rx<-][17:03:53][as<br>AT+NTPSVR=cn.ntp.o | RX:20658<br>sc]<br>org.cn,us.ntp.org.cn |                          | Reset Count    |
| Modern Parameters       Reboot Message USR-DR154 <ul> <li>APN CMNET,.,0</li> <li>No connection restart time(s) 1800</li> <li>Send via Serial Port + T Hex TX:332</li> <li>Send -</li> </ul>                                                                                                    |                        | Interval of Reconnection(s) 10<br>MQTT serial trans mode Transparent mode<br>MQTT heartbeat time(s) 60<br>Clean session                                                                  |                        | >[Tx->][17:03:53][as<br><u>AT+C</u><br>data=123456            | sc]<br>•                                | ¥                        | ~              |
| Reboot Message USR-DR154     ^       APN CMNET,,,0                                                                                                    | Modem Parame           | eters                                                                                                    |                        |                                                               |                                         |                          |                |
| No connection restart time(s) 1800 Send via Serial Port v TX:332                                                                                                    |                        | Reboot Message USR-DR154<br>APN CMNET,,,0                                                                                                    |                        | ^                                                             |                                         |                          | _              |
|                                                                                                    |                        | No connection restart time(s) 1800                                                                                                    |                        | ✓ Send via Serial Port →                                      | Hex TX:332                              |                          | 🧐 Send 👻       |

| Options                   | Descriptions                                                                   | Default             |
|---------------------------|--------------------------------------------------------------------------------|---------------------|
| MQTT Mode                 | Whether to enable MQTT mode                                                    | OFF                 |
| MQTT Version              | V3.1, V3.1.1                                                                   | V3.1                |
| MQTT Server IP            | MQTT server domain name or IP address                                          | mqtt.usr.cn         |
| Port                      | MQTT server port                                                               | 1883                |
| Client ID                 | MQTT client identifier. Not repeatable when connected to the same MQTT server. | 123456              |
| Username                  | Username for MQTT connection authentication                                    | None                |
| Password                  | Password for MQTT connection authentication                                    | None                |
| Interval of               | Interval between next reconnection after MQTT                                  | 10                  |
| Reconnection              | disconnection, unit: s.                                                        |                     |
| MQTT heartbeat            | MQTT protocol heartbeat time, unit: s.                                         | 60                  |
| time                      | Note: Alibaba Cloud requires that the heartbeat can be set                     |                     |
|                           | within 301200 seconds, and it is recommended to set it to                      |                     |
|                           | 300 seconds when connecting to Alibaba Cloud.                                  |                     |
| MQTT serial trans<br>mode | Transparent mode, distribution mode                                            | Transparent<br>mode |
| Clean session             | MQTT protocol connection flag, used to control the lifetime of session state.  | Disable             |
| Will messages             | MQTT connection flag, when the network connection is                           | Disable             |
| enable                    | closed, the server must publish the will message, and the                      |                     |

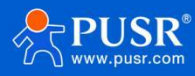

|              | client subscribing to the will topic will receive the set will.                                                                                                    |                              |
|--------------|----------------------------------------------------------------------------------------------------|------------------------------|
| Will topic   | Will topic                                                                                                    | /will                        |
| Will payload | Will content                                                                                                    | offline                      |
| QOS          | QOS of the will, can be set:<br>0: at most once.<br>1: at least once.<br>2: Accurate once.                                                                                                    | 0                            |
| Retain       | Keep will message                                                                                                    | Disable                      |
| SSL          | <ul> <li>Support SSL3.0, TLS1.0, TLS1.1 and TLS1.2 version protocols.<br/>Authentication methods can be selected:</li> <li>&gt;Do not verify certificate: Only implement data layer<br/>transmission decryption, and do not verify the identity<br/>of the other party during the handshake process.</li> <li>&gt;Verify server certificate: the client will verify the server<br/>certificate during the handshake, and the client needs to<br/>preset the root certificate of the server.</li> <li>&gt;Two-way authentication: The client and the server verify<br/>each other's identity, and the server root certificate,<br/>client certificate, and client private key need to be<br/>preset.</li> </ul> | Do not verify<br>certificate |

#### 4.3.1.2. Subscribe/Public Topics

Users can configure the subscribe topics, public topics, topic numbers, QOS, whether to retain will message via the setup software. DR154-E supports two MQTT modes, transparent mode and distribution mode.

In transparent mode, the data received by the serial port is transparently transmitted to the associated topic as the payload of the topic, and up to 4 publish/subscribe topics are supported. Add the identifier of the topic in the distribution mode, and after the module receives the serial port data, it will push it to the associated topic according to the identifier. The identifier defaults to the topic number, and the identifier and payload are separated by commas. The message format is: symbol, <payload>

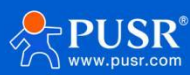

#### USR-DR154 User Manual

| File Language      |                                                                                                    |                       |                                                |                             |                          |                |
|--------------------|----------------------------------------------------------------------------------------------------|-----------------------|------------------------------------------------|-----------------------------|--------------------------|----------------|
| IDC Carial Daramet | and Course Dest COM42 - Revel Date 115200 -                                                                                                    | Davity/Data/Chan NONI |                                                |                             |                          |                |
| LPC Serial Paramet |                                                                                                    |                       |                                                | se                          |                          |                |
| Choose Work Mode   |                                                                                                    |                       | Operation and Hints                            |                             |                          |                |
| C Transparent M    | lode C HTTPD Client Mode                                                                                                    | MQTT Mode             | Query :                                        | all parameters              | Set and save             | all parameters |
|                    |                                                                                                    |                       | Enter Serial AT                                | command mode                | Exit Serial AT cor       | nmand mode     |
| PC                 | NetWork M2M device                                                                                                    | Serial device         | Build Time                                     | Query IMEI                  | Query phone number       | Query version  |
| AQTT Mode Param    | eters                                                                                                    |                       | Ouery RSSI                                     | Save parameters             | Reset to factory setting | Restart        |
| messages           |                                                                                                    |                       | ^                                              |                             |                          |                |
| enable             |                                                                                                    |                       |                                                |                             | ······                   |                |
|                    |                                                                                                    |                       | Timestamp 🗆 Hex                                | RX:20658                    |                          | Reset Coun     |
| Topics             | Image: Topic1       /SubTopictest123       0       •         Image: Topic2       /SubTopic2       0       •         Image: Topic3       /SubTopic3       0       •         Image: Topic4       /SubTopic4       0       • |                       | >[Rx<-][17:03:53][a<br>AT+NTPSVR=cn.ntp.<br>OK | sc]<br>org.cn,us.ntp.org.cn |                          |                |
| Publish Topics     | ▼ Topic1 /PubTopic1test123 0 ▼                                                                                                    | 🗆 Retain              | >[1x->][1/:03:53][a                            | scj                         |                          |                |
| 2.0                |                                                                                                    | Retain                | data=123456                                    |                             | •                        |                |
|                    |                                                                                                    | □ Retain              | 0000-125450                                    |                             |                          |                |
|                    |                                                                                                    | I 🗆 Retain            |                                                |                             |                          |                |
|                    |                                                                                                    |                       | ✓                                              |                             |                          |                |
| Modem Parameters   | 3                                                                                                    |                       |                                                |                             |                          |                |
|                    | Reboot Message USR-DR154                                                                                                    |                       | ^                                              |                             |                          |                |
|                    | APN CMNET,,,0                                                                                                    |                       |                                                |                             |                          |                |
|                    |                                                                                                    |                       |                                                |                             |                          |                |

#### 4.3.1.3. Communication test

| S MQTTX       |                            |                         |                                    | – 🗆 X                  | ta/Ston NONI |                        |                 |                                       |                |
|---------------|----------------------------|-------------------------|------------------------------------|------------------------|--------------|------------------------|-----------------|---------------------------------------|----------------|
| File Edit \   | /iew Window Help           |                         |                                    |                        |              | Operation and Hints    |                 |                                       |                |
|               | Connections New Collection | ΜQTT 📎 🔟                |                                    | ७ ⊿ 🗊 …                | 'T Mode      | Query all              | parameters      | Set and save                          | all parameters |
|               | MQTT@mqtt.usr.cn:1         | + New Subscription      | Plaintext ~ All                    | Received Published     |              | Enter Serial AT c      | ommand mode     | Exit Serial AT cor                    | nmand mode     |
| L             |                            | /PubTopic1test123_OoS.0 | 2024-06-28 17:15:23:302            |                        | erial device | Build Time             | Query IMEI      | Query phone number                    | Query version  |
| -             |                            | The operation and the   | Topic: /PubTopic1test123 QoS: 0    |                        |              | Query RSSI             | Save parameters | Reset to factory setting              | Restart        |
| ው             |                            |                         | heartbeat                          |                        |              | ^                      |                 |                                       |                |
|               |                            |                         | 2024-06-28 17:15:37:634            |                        |              | Timestamp              | RX:20666        | • • • • • • • • • • • • • • • • • • • | Reset Count    |
| +             |                            |                         | Topic: /Sub                        | Topictest123 QoS: 0    |              | >[Tx->][17:15:15][asc  | ]               |                                       | ~              |
|               |                            |                         | MQTTtest                           |                        |              | USR-DR154-E            | 1               |                                       |                |
|               |                            |                         | 2                                  | 024-06-28 17:15:51:444 |              | MQTTtest               | 1               |                                       |                |
|               |                            |                         | Topic: /PubTopic1test123 QoS: 0    |                        |              | >[Tx->][17:15:54][asc  | ]               |                                       |                |
| B             |                            |                         | USR-DR154-E                        |                        | in           | USICULIA               | -               |                                       | v              |
|               |                            |                         | 2024-06-28 17:15:54:108            |                        | in           | USR-DR154-E            |                 | Ť.                                    |                |
| Ū             |                            |                         | Payload: Plaintext ∨ QoS: 0 ∨ 📀    | Retain Meta            | in           |                        |                 |                                       |                |
|               |                            |                         | /SubTopictest123                   | ~                      | in           | •                      |                 |                                       |                |
| 0             |                            |                         | MQTTtest                           | $\epsilon = 3$         |              |                        |                 |                                       |                |
|               |                            |                         |                                    |                        |              | <b>^</b>               |                 |                                       |                |
| Service       |                            |                         | No connection restart time(s) 1800 | -                      |              | Send via Serial Port - | Hex TX:354      |                                       | 🕘 Send 🕞       |
| loT Configura | tion                       |                         | 1                                  |                        |              |                        |                 |                                       |                |

### 4.3.2. AWS IoT Service

DR154-E supports connecting to AWS IoT platform via MQTT.

Visit https://aws.amazon.com/, log in to the IoT console, choose AWS Management Console.

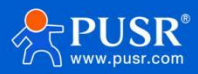

| $\leftrightarrow \rightarrow G$ | aws.amazon.com     |         |                                                               |                                                     |                                                                 |                                                                                             | 1                                                 | B 🕁 🛸         |           | 更新 |
|---------------------------------|--------------------|---------|---------------------------------------------------------------|-----------------------------------------------------|-----------------------------------------------------------------|---------------------------------------------------------------------------------------------|---------------------------------------------------|---------------|-----------|----|
| re:Invent                       | Products Solutions | Pricing | Documentation Learn Partner Network                           | AWS Marketplace Customer Enablement                 | Events Explore More Q                                           | Contact Us Support + English + My Acco<br>AWS Man.<br>Account S                             | unt • Sign In<br>agement Console                  | Create an AW! | i Account |    |
| <                               |                    |         | watch on demand<br>AWS INVENT<br>AWS Application<br>(Preview) | Catch up on resinvent 2022 keynotes :<br>n Composer | and leadership sessions on demand                               | Watch now -<br>Watch now -<br>Watch now -<br>Watch now -                                    | iost Management<br>redentials<br>anal Health<br>d |               |           | >  |
|                                 |                    |         | Visually design and build serverles                           | ss applications quickly.                            |                                                                 |                                                                                             |                                                   |               |           | ,  |
|                                 |                    |         | Announcements<br>Learn about new AWS products<br>and features | Keynotes<br>Watch the keynote<br>presentations      | Leadership Sessions<br>Hear directly from leaders<br>across AWS | Official AWS Merch Store<br>Your favorite AWS & releavent<br>apparel, accessories, and more |                                                   |               |           |    |
| https://aws.amazo               | on.com/≅           |         | Featured Announce                                             | ements                                              |                                                                 |                                                                                             |                                                   |               |           |    |

### 4.3.2.1. AWS IoT Configuration

1. In Things, click to Create things--Create single thing.

| aws III Services                                               |                                                                                                    |            | 🗘 🔞 Beijing 🕶                                         | -      |
|----------------------------------------------------------------|----------------------------------------------------------------------------------------------------|------------|-------------------------------------------------------|--------|
| Monitor                                                        | Amazon IoT > Manage > Things                                                                                                    |            |                                                       |        |
| Connect<br>Connect one device<br>Connect many devices          | Things (9) and<br>As is it may is a parsentation and recent of your physical device in the claud. A physical device<br>results at throng record in order to work with Amazon to? |            | C Advanced search Run aggregations Edit Delete Crusts | things |
| Tort                                                           | Q. Filter things by: name, type, group, billing, or searchable attribute.                                                                                                    |            | < 1                                                   | > @    |
| MQTT test client                                               | Name                                                                                                    | Thing type |                                                       |        |
|                                                                | USR-M100                                                                                                    | type_none  |                                                       |        |
| Manage                                                         | N540-Test                                                                                                    |            |                                                       |        |
| Things                                                         | □ N540                                                                                                    | ,          |                                                       |        |
| Thing groups                                                   | 🗆 jason_zhou                                                                                                    |            |                                                       |        |
| Thing types<br>Fleet metrics                                   | П н7-4                                                                                                    |            |                                                       |        |
| <ul> <li>Greengrass devices</li> </ul>                         | USR-N510                                                                                                    |            |                                                       |        |
| Remote actions                                                 | Test-Example                                                                                                    | 3          |                                                       |        |
| <ul> <li>Message routing</li> <li>Retained messages</li> </ul> | Peng                                                                                                    | type_none  |                                                       |        |
| ▼ Security                                                     | L Idx1                                                                                                    | type_none  |                                                       |        |
| Intro                                                          |                                                                                                    |            |                                                       |        |
| Certificates                                                   |                                                                                                    |            |                                                       |        |
| Certificate authorities                                        |                                                                                                    |            |                                                       |        |
| Role Aliases                                                   |                                                                                                    |            |                                                       |        |
| Authorizers                                                    |                                                                                                    |            |                                                       |        |
| Audit                                                          |                                                                                                    |            |                                                       |        |
| ▶ Detect                                                       | 0 things selected                                                                                                    |            |                                                       | ^      |

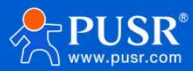

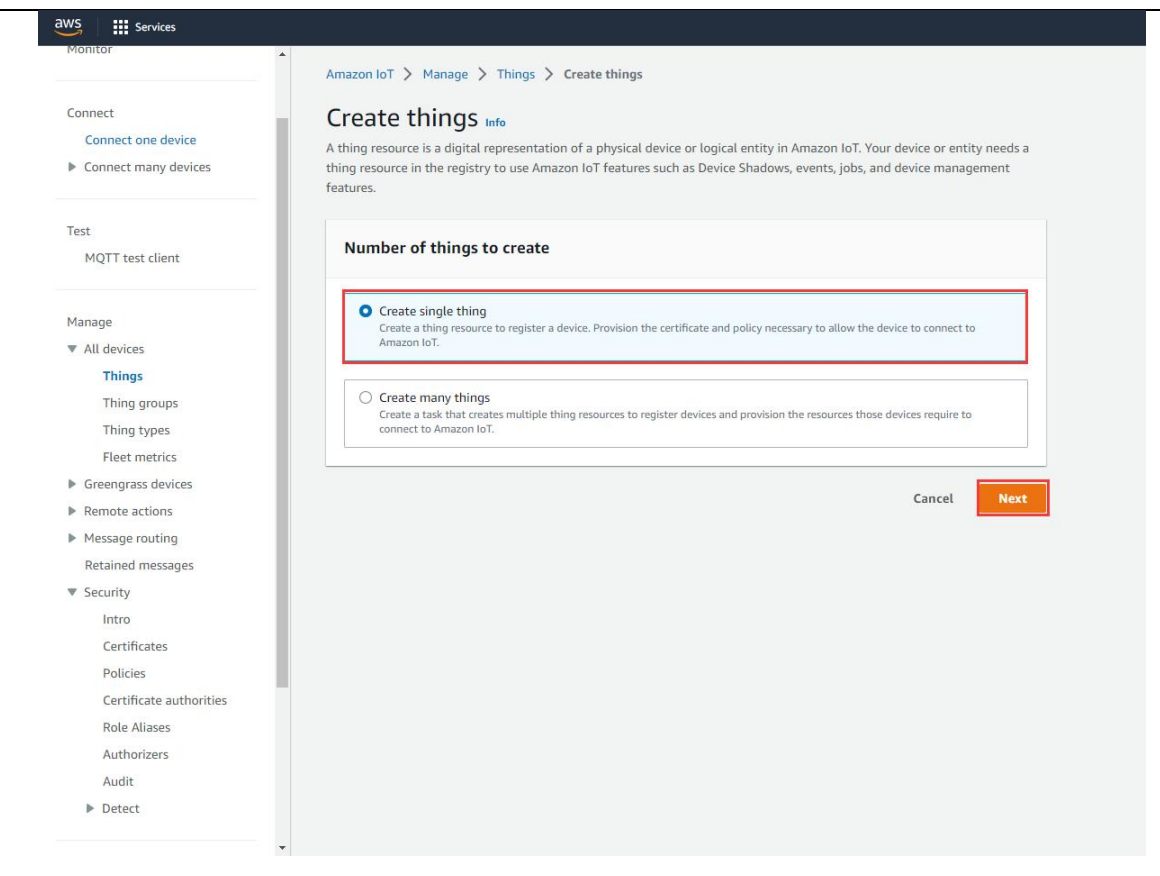

2. Edit the Thing name, click Next.

| /S Services             |                                |                                                                                                    |
|-------------------------|--------------------------------|----------------------------------------------------------------------------------------------------|
| Monitor                 | *                              |                                                                                                    |
|                         | Amazon IoT > Manage > Thing    | ys > Create things > Create single thing                                                                                                    |
| Connect                 | Step 1                         | Specify thing properties                                                                                                    |
| Connect one device      | Specify thing properties       |                                                                                                    |
| Connect many devices    |                                | A thing resource is a digital representation of a physical device or logical entity in Amazon 101. Your device or entity needs a<br>thing resource in the registry to use Amazon IoT features such as Device Shadows, events, jobs, and device management |
|                         | Step 2 - optional              | features.                                                                                                    |
|                         |                                |                                                                                                    |
| Test                    | Step 3 - optional              | Thing properties Info                                                                                                    |
| MQTT test client        | Attach policies to certificate |                                                                                                    |
|                         |                                | Thing name                                                                                                    |
| Manage                  |                                | 6771-E                                                                                                    |
| All devices             |                                | Enter a unique name containing only: letters, numbers, hyphens, colons, or underscores. A thing name can't contain any spaces.                                                                                                    |
| Things                  |                                |                                                                                                    |
| Thing groups            |                                | Additional configurations                                                                                                    |
| Thing types             |                                | You can use these configurations to add detail that can help you to organize, manage, and search your things.                                                                                                    |
| Fleet metrics           |                                |                                                                                                    |
| Greengrass devices      |                                | Thing type - optional                                                                                                    |
| Remote actions          |                                | Searchable thing attributes - optional                                                                                                    |
| Message routing         |                                |                                                                                                    |
| Retained messages       |                                | Ining groups - optional                                                                                                    |
| ▼ Security              |                                | Billing group - optional                                                                                                    |
| Intro                   |                                |                                                                                                    |
| Certificates            |                                |                                                                                                    |
| Policies                |                                | Device Shadow Info                                                                                                    |
| Certificate authorities |                                | Device Shadows allow connected devices to sync states with Amazon Web Services. You can also get, update, or delete the state                                                                                                    |
| Role Aliases            |                                | information of this thing's shadow using either HTTPs or MQTT topics.                                                                                                    |
| Authorizon              |                                |                                                                                                    |
| Audit                   |                                | No shadow                                                                                                    |
| h Datast                |                                | <ul> <li>Named shadow</li> <li>Create multiple shadows with different names to manage access to properties, and logically group</li> </ul>                                                                                                    |
| ₽ Detect                |                                | your devices properties.                                                                                                    |
|                         | -                              | <ul> <li>Unnamed shadow (classic)</li> </ul>                                                                                                    |

3. Choose Auto-generate a new certificate. Then click Next.

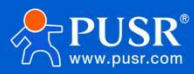

|                                          | Stan 1                         |                                                                                                    |  |  |  |
|------------------------------------------|--------------------------------|----------------------------------------------------------------------------------------------------|--|--|--|
| Connect                                  | Specify thing properties       | Configure device certificate - optional Info                                                                                                    |  |  |  |
| Connect one device                       |                                | A device requires a certificate to connect to Amazon IoT. You can choose how you to register a certificate for your device no                                                   |  |  |  |
| <ul> <li>Connect many devices</li> </ul> | Step 2 - optional              | or you can create and register a certificate for your device later. Your device won't be able to connect to Amazon IoT<br>has an active certificate with an appropriate policy. |  |  |  |
|                                          | Configure device certificate   |                                                                                                    |  |  |  |
| est                                      | Step 3 - optional              | Device certificate                                                                                                    |  |  |  |
| MQTT test client                         | Attach policies to certificate |                                                                                                    |  |  |  |
|                                          |                                |                                                                                                    |  |  |  |
| Manage                                   |                                | Generate a certificate, public key, and private key using Amazon IoT's certificate authority.                                                                                   |  |  |  |
| All devices                              |                                |                                                                                                    |  |  |  |
| Things                                   |                                | O Use my certificate                                                                                                    |  |  |  |
| Thing groups                             |                                | Use a certificate signed by your own certificate authority.                                                                                                    |  |  |  |
| Thing types                              |                                |                                                                                                    |  |  |  |
| Fleet metrics                            |                                | Upload CSR Register your CA and use your own certificates on one or many devices.                                                                                               |  |  |  |
| Greengrass devices                       |                                |                                                                                                    |  |  |  |
| Remote actions                           |                                | Skin creating a certificate at this time                                                                                                    |  |  |  |
| <ul> <li>Message routing</li> </ul>      |                                | You can create a certificate for this thing and attach a policy to the certificate at a later time.                                                                             |  |  |  |
| Retained messages                        |                                |                                                                                                    |  |  |  |
| / Security                               |                                | Court During Har                                                                                                    |  |  |  |
| Intro                                    |                                | Cancet Previous Nex                                                                                                    |  |  |  |
| Certificates                             |                                |                                                                                                    |  |  |  |
| Policies                                 |                                |                                                                                                    |  |  |  |
| Certificate authorities                  |                                |                                                                                                    |  |  |  |
| Role Aliases                             |                                |                                                                                                    |  |  |  |
| Authorizers                              |                                |                                                                                                    |  |  |  |
| Audit                                    |                                |                                                                                                    |  |  |  |

#### 4. Create Policy.

| WS Services                            |                                                     |                                                                                                    |                              |
|----------------------------------------|-----------------------------------------------------|----------------------------------------------------------------------------------------------------|------------------------------|
| Monitor                                | Amazon IoT > Manage > Things                        | > <u>Create things</u> > Create single thing                                                                       |                              |
| Connect<br>Connect one device          | Step 1<br>Specify thing properties                  | Attach policies to certificate - option<br>Amazon IoT policies grant or deny access to Amazon IoT resources. Attac | al Info                      |
| Connect many devices                   | Step 2 - optional<br>Configure device certificate   | access to the device.                                                                                              |                              |
| Test<br>MQTT test client               | Step 3 - optional<br>Attach policies to certificate | <b>Policies</b> (13)<br>Select up to 10 policies to attach to this certificate.                                    | C Create policy              |
|                                        |                                                     | Q Filter policies                                                                                                  | < 1 2 > @                    |
| Manage<br>▼ All devices                |                                                     | Name                                                                                                    |                              |
| Things                                 |                                                     |                                                                                                    |                              |
| Thing groups                           |                                                     | peng-test                                                                                                    |                              |
| Thing types                            |                                                     | new                                                                                                    |                              |
| Fleet metrics                          |                                                     | myh_510                                                                                                    |                              |
| <ul> <li>Greengrass devices</li> </ul> |                                                     | aws_test_strategy                                                                                                  |                              |
| Remote actions                         |                                                     | USP N510                                                                                                    |                              |
| Message routing                        |                                                     |                                                                                                    |                              |
| Retained messages                      |                                                     | N540-Test                                                                                                    |                              |
| * Security                             |                                                     | N510-AWS                                                                                                    |                              |
| Certificates                           |                                                     | MylotPolicy                                                                                                    |                              |
| Policies                               |                                                     | MOTT-FX-Policy                                                                                                    |                              |
| Certificate authorities                |                                                     |                                                                                                    |                              |
| Role Aliases                           |                                                     | U 17-4                                                                                                    |                              |
| Authorizers                            |                                                     | Example                                                                                                    |                              |
| Audit                                  |                                                     | AWSIOTtest                                                                                                    |                              |
| Detect                                 |                                                     |                                                                                                    |                              |
|                                        | -                                                   |                                                                                                    | Cancel Previous Create thing |

5. Edit the **Policy name**, change the **Policy effect** to **Allow**, the **Policy action** and **Policy resource** to **\***.

| aws iii Services                                      |                                                                                                    | ¢      | 0 | Beijing 🔻 | test_gao @ 9442-8422-9783 |
|-------------------------------------------------------|----------------------------------------------------------------------------------------------------|--------|---|-----------|---------------------------|
| Amazon IoT X                                          | Amazon IoT > Security > Policies > Create policy                                                                                                    |        |   |           |                           |
| Monitor                                               | Create policy lute Amazon IoT Core policies allow you to manage access to the Amazon IoT Core data plane operations.                                                                   |        |   |           |                           |
| Connect<br>Connect one device<br>Connect many devices | Policy properties<br>Amuson lot Core supports named policies so that many identities can reference the same policy document.                                                           |        |   |           |                           |
|                                                       | Policy name                                                                                                    |        |   |           |                           |
| Test                                                  | 6771Test                                                                                                    |        |   |           |                           |
| MQTT test client                                      | A policy name is an alphanumeric string that can also contain period (), comma (), hyphen(-), underscore (), plus sign (+), equal sign (+), and at sign (p) characters, but no spaces. |        |   |           |                           |
| Manage                                                | ► Tags - optional                                                                                                    |        |   |           |                           |
| All devices                                           |                                                                                                    |        |   |           |                           |
| Greengrass devices                                    | Policy statements Policy examples                                                                                                    |        |   |           |                           |
| Remote actions                                        |                                                                                                    |        |   |           |                           |
| Message routing                                       | Policy document Info                                                                                                    |        |   | E         | uilder JSON               |
| Retained messages                                     | An Amazon IoT policy contains one or more policy statements. Each policy statement contains actions, resources, and an effect that grants or denies the actions by the resources.      |        |   |           |                           |
| ▼ Security                                            |                                                                                                    |        |   |           |                           |
| Intro                                                 | Policy effect Policy action Policy resource                                                                                                    |        |   |           |                           |
| Certificates                                          | Allow • • •                                                                                                    | Remove | , |           |                           |
| Policies                                              |                                                                                                    |        | _ |           |                           |
| Certificate authorities                               | Add new statement                                                                                                    |        |   |           |                           |
| Role Aliases                                          |                                                                                                    |        |   |           |                           |
| Authorizers                                           |                                                                                                    |        |   |           | THE OWNER AND ADDRESS OF  |
| Audit                                                 |                                                                                                    |        |   |           | Cancel Create             |
| Detect                                                |                                                                                                    |        |   |           | 1                         |

6. After created, return to the previous certificate interface, attach the new created policy to this certificate. Then

click Create thing.

| Connect<br>Connect one device<br>Connect many devices | Step 1<br>Specify thing properties<br>Step 2 - optional                       | Attach policies to certificate - optional Info<br>Amazon IoT policies grant or deny access to Amazon IoT resources. Attaching policies to the device certificate applies this<br>access to the device. |
|-------------------------------------------------------|-------------------------------------------------------------------------------|----------------------------------------------------------------------------------------------------|
| rest<br>MQTT test client                              | Configure device certificate Step 3 - optional Attach policies to certificate | Policies (1/14) C Create policy 2 Select up to 10 policies to attach to this certificate.                                                                                                    |
| 122200                                                |                                                                               | Q Filter policies                                                                                                    |
| All devices                                           |                                                                               | Name Name                                                                                                    |
| Things                                                |                                                                               |                                                                                                    |
| Thing groups                                          |                                                                               | peng-test                                                                                                    |
| Thing types                                           |                                                                               | new                                                                                                    |
| Fleet metrics                                         |                                                                               | myh_510                                                                                                    |
| Greengrass devices                                    |                                                                               | aws test strategy                                                                                                    |
| Remote actions                                        |                                                                               |                                                                                                    |
| Message routing                                       |                                                                               | USR-N510                                                                                                    |
| Retained messages                                     |                                                                               | N540-Test                                                                                                    |
| / Security                                            |                                                                               | N510-AWS                                                                                                    |
| Intro                                                 |                                                                               |                                                                                                    |
| Certificates                                          |                                                                               | U MylotPolicy                                                                                                    |
| Policies                                              |                                                                               | MQTT-FX-Policy                                                                                                    |
| Certificate authorities                               |                                                                               | H7-4                                                                                                    |
| Role Aliases                                          |                                                                               | G771Test                                                                                                    |
| Authorizers                                           |                                                                               |                                                                                                    |
| Audit                                                 |                                                                               | Example                                                                                                    |

7. Download 4 certificates in below interface. Then click **Done**.

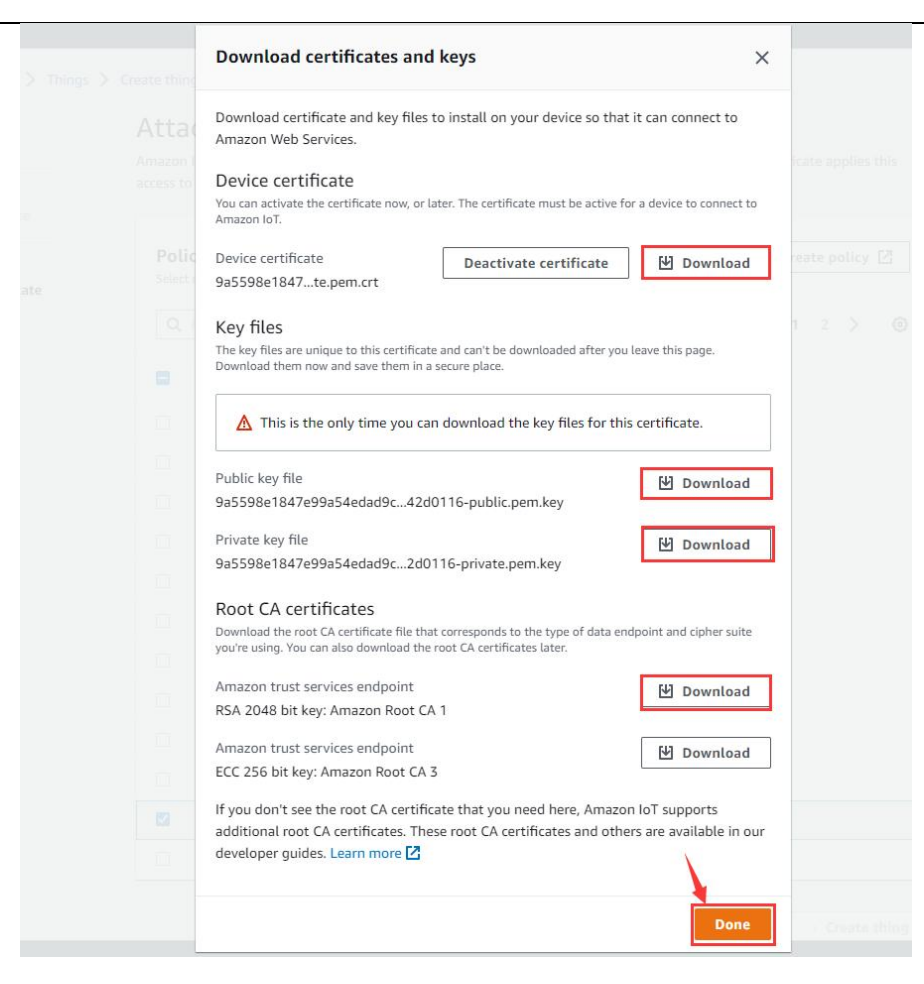

8. Now new thing has been added successfully.

| aws III Services                                      |                                                                                                    | Ø Beijing                                      | test_gao @ 9442-8422- |
|-------------------------------------------------------|----------------------------------------------------------------------------------------------------|------------------------------------------------|-----------------------|
| Amazon IoT ×                                          | O You successfully created thing G771-E.                                                                                                    |                                                | View thing            |
| Monitor                                               | O You successfully created certificate 9a5598e1847e99a54edad9c238ef97feb8f74a34e14d2fe3ce1ddf8f542d0116.                                                                            |                                                | View certificate      |
|                                                       | Amazon IoT > Manage > Things                                                                                                    |                                                |                       |
| Connect<br>Connect one device<br>Connect many devices | Things (10) into<br>An init Taning is a representation and record of your physical device in the cloud. A physical device<br>needs a time proceed in order to work with Amazon bit. | C Advanced search Run aggregations Edit Delete | Create things         |
| Test                                                  | Q. Filter things by: name, type, group, billing, or searchable attribute.                                                                                                    |                                                | < 1 > ©               |
| MQTT test client                                      | Name                                                                                                    | Thing type                                     |                       |
| Manage                                                | G771-E                                                                                                    |                                                |                       |
| ▼ All devices                                         | USR-M100                                                                                                    | type_none                                      |                       |
| Things                                                | N540-Test                                                                                                    |                                                |                       |
| Thing groups                                          | N540                                                                                                    | 2                                              |                       |
| Thing types                                           | large theu                                                                                                    |                                                |                       |
| <ul> <li>Greengrass devices</li> </ul>                |                                                                                                    |                                                |                       |
| Remote actions                                        | 11/-9                                                                                                    |                                                |                       |
| Message routing                                       | USR-N510                                                                                                    |                                                |                       |
| Retained messages                                     | Test-Example                                                                                                    |                                                |                       |
| ▼ Security                                            | Peng                                                                                                    | type_none                                      |                       |
| Intro                                                 | Idx1                                                                                                    | type_none                                      |                       |
| Certificates                                          |                                                                                                    | 37-200                                         |                       |
| Policies                                              | 0 things selected                                                                                                    |                                                |                       |
| Certificate authorities                               | s unity secced                                                                                                    |                                                |                       |

9. In **Settings**, copy the AWS server address that needs to be filled in DR154-E device.

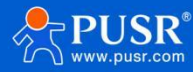

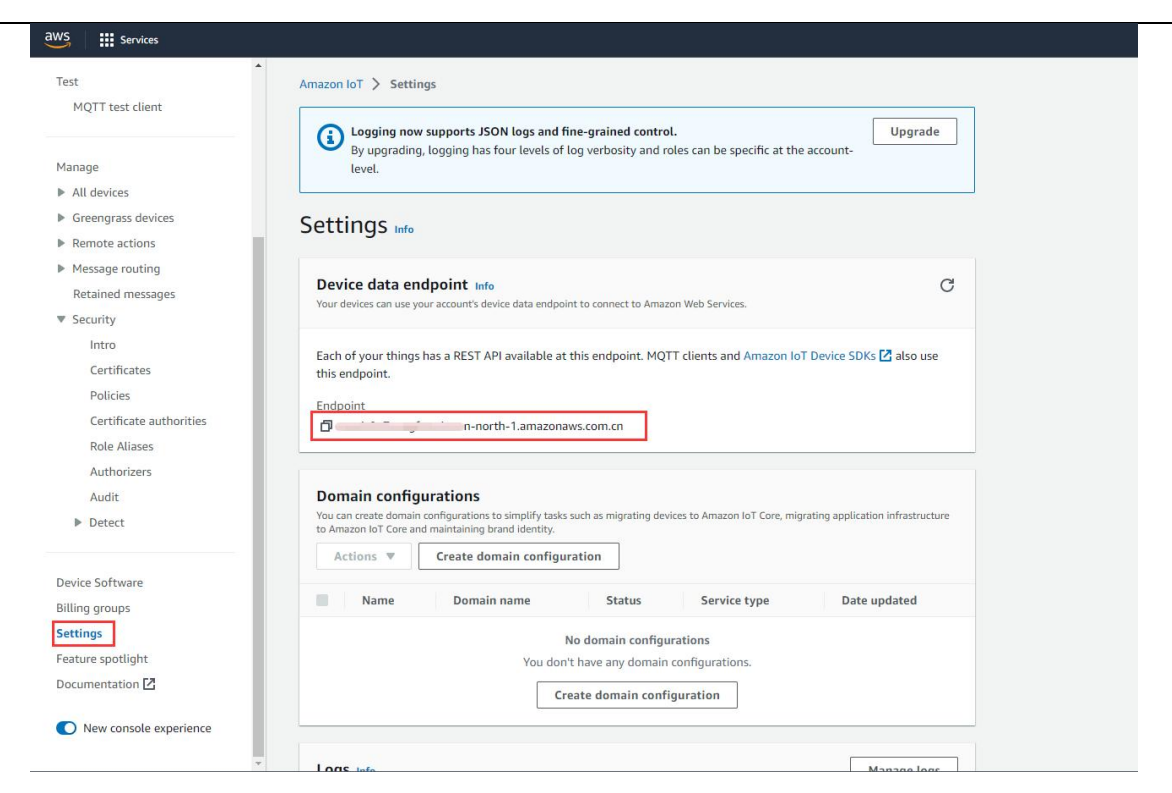

#### 4.3.2.2. DR154-E device configuration

You can use an RS485 to USB adaptor to connect the serial port of DR154-E device to the computer. Then

open the CAT1 setup software to configure the MQTT parameters.

1. Here we choose Generic MQTT mode, the MQTT server IP should be the one that we copied in AWS Cloud, and

the MQTT port is 8883. Username and password can be any value. Configure the subscribe and publish

topics.

2.Upload the created certificates to DR154-E device. We need to upload the Server CA certificate(rootCA.pem),

Client certificate(certificate.pem.crt) and Client private key(private.pem.key).

| 合王 (4)                                                                         |                              |        | TLS Encrypted | parameters                                              |
|--------------------------------------------------------------------------------|------------------------------|--------|---------------|---------------------------------------------------------|
| ◇ 今天 (4)<br>Amazor <mark>RootCA1.pem</mark>                                    | 2023-01-07 15:32             | PEM 文件 | SSL           | icate verification method Two-way authentication ~ 7    |
| 9a5598e1847e99a54edad9c238ef97feb8f74a34e14d2fe3ce1ddf8f542d0116 private.      | pem.key2023-01-07 15:32      | KEY 文件 |               | → Server CA certificate D:\C盘文件\下载\AmazonRootCA1.pem …  |
| 9a5598e1847e99a54edad9c238ef97feb8f74a34e14d2fe3ce1ddf8f542d0116-public.       | 2023-01-07 15:32             | KEV 文件 |               | Client Certificate D:\C盘文件\下载\9a5598e1847e99a54edad     |
| 9a5598e1847e99a54edad9c238ef97feb8f74a34e14d2fe3ce1ddf8f542d0116 certifica<br> | ate.pem.crt 2023-01-07 15:32 | 安全证书   |               | → Client private key D:\C盘文件\下载\9a5598e1847e99a54edad … |

3.After configuring all parameters, click to Set and save all parameters. The device will restart automatically.

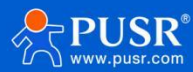

| Lunguage                                                  |                                                                                                    |                                                                                                    |                                                                    |                                                                                                    |                 |                          |                |
|-----------------------------------------------------------|----------------------------------------------------------------------------------------------------|----------------------------------------------------------------------------------------------------|--------------------------------------------------------------------|----------------------------------------------------------------------------------------------------|-----------------|--------------------------|----------------|
| [PC Serial Parame                                         | eters] : Serial Port COM4 🛛 🗸                                                                                                    | BaudRate 115200 ~                                                                                                    | Parity/Data/Stop NONI ~                                            | 8 v 1 v 🖬 Clo                                                                                        | e               |                          |                |
| Choose Work Mod                                           | de                                                                                                    |                                                                                                    |                                                                    | Operation and Hints                                                                                  |                 | 8                        |                |
| O Transparent                                             | Mode O HTTPD Client Mod                                                                                                    | de 🔿 SMS Mode                                                                                                    | MQTT Mode                                                          | Query :                                                                                              | I parameters    | Set and save a           | all parameters |
|                                                           |                                                                                                    |                                                                                                    |                                                                    | Enter Serial AT                                                                                      | command mode    | Exit Serial AT con       | mmand mode     |
| PC                                                        | NetWork                                                                                                    | M2M device                                                                                                    | Serial device                                                      | Build Time                                                                                           | Query IMEI      | Query phone number       | Query version  |
| IQTT Mode Paran                                           | meters                                                                                                    |                                                                                                    |                                                                    | Query RSSI                                                                                           | Save parameters | Reset to factory setting | Restart        |
| MQTT Client<br>Connect                                    | Generic MQTT                                                                                                    | O ALI Cloud                                                                                                    |                                                                    | Timestamp 🗌 Hex                                                                                      | RX:30254        | <u> </u>                 | Reset Count    |
|                                                           | Username                                                                                                    | admin                                                                                                    |                                                                    | >[Tx->][15:44:40][a                                                                                  | sc              |                          |                |
|                                                           | Password Client ID                                                                                                    | admin<br>123456                                                                                                    |                                                                    | AT+S                                                                                                 | sc]             |                          |                |
| <sup>r</sup> LS Encrypted par                             | Password 2<br>Client ID 2                                                                                                    | admin<br>123456                                                                                                    |                                                                    | AT+S<br>>[Rx<-][15:44:40][a<br>AT+S                                                                  | sc]             |                          |                |
| TLS Encrypted par                                         | Password [<br>Client ID ]<br>rameters<br>icate verification method [<br>Server CA certificate [<br>Client Certificate [<br>Client private key [                                              | admin<br>123456<br>Two-way authentication<br>D:(C盘文件)下载(AmazonRc<br>D:(C盘文件)下载(9a5598e1<br>D:(C盘文件\下载(9a5598e1                                  | ✓<br>yotCA1.pem m<br>847e99a54edad m<br>847e99a54edad m            | AT+S<br>>[Rx<-][15:44:40][a<br>AT+S<br>OK<br>Operation complete<br>>[Rx<-][15:44:45][a<br>USR-G771-E | sc]             |                          |                |
| FLS Encrypted par<br>☑ SSL<br>Modem Paramete              | Password [<br>Client ID ]<br>rameters<br>icate verification method [<br>Server CA certificate [<br>Client Certificate [<br>Client private key [<br>HS                                        | admin<br>123456<br>Two-way authentication<br>D:(C盘文件\下载\AmazonRc<br>D:(C盘文件\下载\9a5598e1<br>D:\C盘文件\下载\9a5598e1                                  | ×<br>)<br>)<br>)<br>)<br>)<br>)<br>)<br>)<br>)<br>)<br>)<br>)<br>) | AT+S<br>>[Rx<-][15:44:40][a<br>AT+S<br>OK<br>Operation complete<br>>[Rx<-][15:44:45][a<br>USR-G771-E | sc]             | Y                        |                |
| TLS Encrypted par<br>SSL<br>Modem Paramete<br>Serial Port | Password [<br>Client ID ]<br>rameters<br>icate verification method [ Server CA certificate [ Client Certificate [ Client private key [<br>sts<br>Serial BaudRate 11<br>Parity/Data/Stop [NC] | admin<br>123456<br>Two-way authentication<br>D:(C盘文件\下载\AmazonRc<br>D:(C盘文件\下载\9a5598e1<br>D:(C盘文件\下载\9a5598e1<br>D:(C盘文件\下载\9a5598e1<br>S20( ~ | >                                                                  | AT+S<br>>[Rx<-][15:44:40][a<br>AT+S<br>OK<br>Operation complete<br>>[Rx<][15:44:45][a<br>USR-G771-E  | sc]             |                          |                |

#### 4.3.2.3. Data Transmission Test

In AWS IoT platform, click **MQTT test client**, publish data from AWS to the subscribed topic of DR154 device , we can receive it from the serial port of DR154-E device.

| aws iii Services                                                   |                                                                                                    |                                 |                     |                                                                                                    |                                                                                                    | \$ Ø                                                     | Beijing 🔻 🛛 test_gao @   | 9442-8422-     |
|--------------------------------------------------------------------|----------------------------------------------------------------------------------------------------|---------------------------------|---------------------|----------------------------------------------------------------------------------------------------|----------------------------------------------------------------------------------------------------|----------------------------------------------------------|--------------------------|----------------|
| Connect many devices                                               | AWS IoT > MQTT test client                                                                                                    |                                 | File Language       | 1.1.4<br>eters] : Seral Port COM4 v BaudRate 115200 v Parity/Data/Stop MC                                                                                                    | NI ∨ 8 ∨ 1 ∨ ■ Clos                                                                                                    | 9e                                                       |                          | - 7 <b>-</b> 6 |
| Test                                                               | MQ11 test client inf                                                                                                    | <b>,</b>                        | Choose Work Mo      | de                                                                                                    | Operation and Hints                                                                                                    |                                                          |                          |                |
| MQTT test client                                                   | You can use the MQTT test client to n                                                                                                    | nonitor the MQTT messages       | O Transparent       | Mode O HTTPD Client Mode O SMS Mode NQTT Mode                                                                                                    | Query a                                                                                                    | I parameters                                             | Set and save             | e all paramet  |
| Manage                                                             | publishes MQTT messages to inform                                                                                                    | devices and apps of changes     | 1                   |                                                                                                    | Enter Serial AT                                                                                                    | command mode                                             | Exit Serial AT ci        | ommand mor     |
| All devices                                                        | Subscribe to a topic F                                                                                                    | Publish to a topic              | PC                  | NetWork M2M device Serial device                                                                                                    | Build Time                                                                                                    | Query IMEI                                               | Query phone number       | Query          |
| Greengrass devices                                                 | / L                                                                                                    |                                 | NQTT Mode Para      | meters                                                                                                    | Query R5SI                                                                                                    | Save parameters                                          | teset to factory setting | Rer            |
|                                                                    | Copic name<br>The topic name detertion for message:<br>Q. SubTopic1<br>Message payload<br>("message": "Hello from Amazon<br>)<br>I Additional configuration<br>Publish | The message psyload will be pub | Subscribe<br>Topics | ☑ Tapeci Sjub Topeci         Ø □           ☑ Tapeci Sjub Topeci         Ø □           □ Tapeci Sjub Topeci         Ø □           □ Tapeci Sjub Topeci         Ø □           □ Tapeci Sjub Topeci         Ø □           □ Tapeci Sjub Topeci         Ø □           □ Tapeci Sjub Topeci         Ø □           □ Tapeci Sjub Topeci         Ø □           □ Tapeci Sjub Topeci         Ø □           □ Tapeci Sjub Topeci         Ø □           □ Strever CA centrates         D(top ZPH) Ten (SubStrever CL topen Single Strever Single Strever Single Stre | Comparison of the second second | R0:30302<br>R0:30302<br>Sc]<br>Sc]<br>orn Amazon IoT cor | sole*                    | Re             |
|                                                                    | Subscriptions                                                                                                    | Торіс                           | Modem Paramete      | 115                                                                                                    |                                                                                                    |                                                          |                          |                |
| Device Software<br>Billing groups<br>Settings<br>Feature spotlight | You have no topic subscriptions.                                                                                                    |                                 | Serial Port         | Serial Bauditate         115201 v         Flow Control         R5485 v           Parity/Data/Stop         NONE v         8 v         1 v           Packaging Interval(ms)         50 vckaging Length(Bytes)         1024                                                                                                    | Send via Serial Port +                                                                                                    | Hex TX:55                                                |                          | Ø              |
| Documentation 🖸                                                    |                                                                                                    |                                 |                     |                                                                                                    |                                                                                                    |                                                          |                          |                |

Subscribe the publish topics of DR154-E device in AWS, we can receive the data sent from the serial port of

#### DR154-E device.

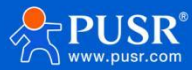

| aws III Services        |                                            |                                  | O Beijing      test_gao (# 94                                                                                                    |  |  |  |  |  |
|-------------------------|--------------------------------------------|----------------------------------|----------------------------------------------------------------------------------------------------|--|--|--|--|--|
| Connect many devices    |                                            |                                  | H USR-CATI VI.1.4                                                                                                    |  |  |  |  |  |
|                         | AWS IoT > MQTT test client                 |                                  | File Language                                                                                                    |  |  |  |  |  |
|                         | MOTT test slight                           |                                  | [PC Serial Parameters] : Serial Pont COIM4 V Baudkate (115200 V Parity/Data/Stop NONI V 8 V 1 V Cose                                                                                                    |  |  |  |  |  |
| Test                    | MQTT test client in                        | 0                                | Choose Work Mode Operation and Hints                                                                                                    |  |  |  |  |  |
| MQTT test client        | You can use the MOTT test client to r      | nonitor the MOTT messages I      | or Transparent Mode 🔿 HTTPD Clent Mode 🔿 SMS Mode 💿 MQTT Mode                                                                                                    |  |  |  |  |  |
|                         | publishes MQTT messages to inform          | devices and apps of changes      | es a MOTT MOTT Serial                                                                                                    |  |  |  |  |  |
| Manage                  |                                            |                                  | Enter Serial AT command mode Exit Serial AT command                                                                                                    |  |  |  |  |  |
| All devices             | Subscribe to a topic                       | Publish to a topic               | PC NetWork M2M device Serial device Build Time Ouery IMEI Ouery phone number                                                                                                    |  |  |  |  |  |
| Greengrass devices      |                                            |                                  | MOTT Mode Parameters                                                                                                    |  |  |  |  |  |
| Remote actions          | Topic filter Jose                          |                                  | Query RSSI Save parameters deset to factory setting     Query RSSI Save parameters deset to factory setting                                                                                                    |  |  |  |  |  |
| Message routing         | The topic filter describes the topic(s) to | which you want to subscribe. The | he t                                                                                                    |  |  |  |  |  |
| Ratained messanes       | PubTopic1                                  |                                  | Publish Topics 7 Topic1 0 V Retain                                                                                                    |  |  |  |  |  |
| Conuctor                |                                            |                                  | ☑ Topk2 PubTopic2 0 ✓ □ Retain                                                                                                    |  |  |  |  |  |
| * security              | Additional configuration                   |                                  | □ Topk3 Pub Topic3 0 v □ Retain Operation complete                                                                                                    |  |  |  |  |  |
| Intro                   |                                            |                                  | □ Topic4 PubTopic4 0                                                                                                    |  |  |  |  |  |
| Certificates            | Subscribe                                  |                                  | USR-6771-E                                                                                                    |  |  |  |  |  |
| Policies                |                                            |                                  | TLS Encrypted parameters >[Rx<-][15:45:33][asc]                                                                                                    |  |  |  |  |  |
| Certificate authorities | 6 h                                        | D 17.14                          | SSL icate verification method Two-way authentication ~ {                                                                                                    |  |  |  |  |  |
| Role Aliases            | Subscriptions                              | Publopici                        | Server CA certificate D:(值文件)下载(AmazonRootCA1.pem)                                                                                                    |  |  |  |  |  |
| Authorizers             |                                            |                                  | Client Certificate D:(C盘文注\下载)9a5598e1847e99a54edad                                                                                                    |  |  |  |  |  |
| Audit                   | Publopic1 VX                               |                                  | Client private key Dr.(2號文注十下號(9a5598e1847e99a54edadin) >[Tx->][15:47:30][asc]                                                                                                    |  |  |  |  |  |
| ▶ Detect                |                                            | Publiopic1                       | 12345667890                                                                                                    |  |  |  |  |  |
|                         |                                            |                                  | Modern Parameters                                                                                                    |  |  |  |  |  |
|                         |                                            | 12345667890                      | Savid Bart 0                                                                                                    |  |  |  |  |  |
| Device Software         |                                            |                                  | Serie Buckate 112010 How Control Refer 0                                                                                                    |  |  |  |  |  |
| Billing groups          |                                            | Properties                       | Parking local youp motion of the second second seco |  |  |  |  |  |
| Settings                |                                            | , moperates                      |                                                                                                    |  |  |  |  |  |
| Feature spotlight       |                                            |                                  | -1                                                                                                    |  |  |  |  |  |
| Documentation 🔀         |                                            |                                  |                                                                                                    |  |  |  |  |  |
|                         |                                            |                                  |                                                                                                    |  |  |  |  |  |
| New console experience  |                                            |                                  |                                                                                                    |  |  |  |  |  |

In this way, we can achieve the bi-directional communication between serial device and AWS cloud via DR154-E device.

#### 4.3.3. SSL/TLS encryption

In MQTT mode, the device supports SSL/TLS encryption. If the target server enables SSL certificate verification, you need to configure the SSL encryption parameters. It supports SSL3.0, TLS1.0, TLS1.1, and TLS1.2 versions, and the authentication method can choose not to verify certificate, verify server certificate, and two-way verification authentication.

| 🔞 PV DTUSe     | t V1.3.4                     |                          |                           |                      |                 |                          | - 🗆 🗙          |
|----------------|------------------------------|--------------------------|---------------------------|----------------------|-----------------|--------------------------|----------------|
| File Langua    | ge                           |                          |                           |                      |                 |                          |                |
| [PC Serial Par | ameters] : Serial Port COM16 | ▼ BaudRate 115200 ▼      | Parity/Data/Stop NONI - 8 | ▼ 1 ▼ Clos           | e               |                          |                |
| Choose Work    | Mode                         |                          |                           | Operation and Hints  |                 |                          |                |
| C Transpare    | ent Mode O H                 | ITTPD Client Mode        | • MQTT Mode               | Query a              | l parameters    | 🔚 Set and save           | all parameters |
|                |                              |                          |                           | Enter Serial AT      | command mode    | Exit Serial AT cor       | nmand mode     |
| PC             | NetWork                      | M2M device               | Serial device             | Build Time           | Query IMEI      | Query phone number       | Query version  |
| MQTT Mode P    | arameters                    |                          |                           | Query RSSI           | Save parameters | Reset to factory setting | Restart        |
|                | Password                     | 1                        | ^                         |                      |                 |                          |                |
|                | Client ID                    | 123456                   |                           | 🔽 Timestamp 🗌 Hex    | RX:3302         |                          | Reset Count    |
|                | MOTT Version                 | 21                       | <br>T                     | OK                   |                 |                          |                |
|                | ng i i veisior               |                          | 1                         | NTV NI(11)25-411[-00 | -1              |                          |                |
|                |                              |                          |                           |                      |                 |                          |                |
|                | Interval of Reconnection(s   | i) 10                    |                           | AT TODENOTITE        |                 |                          |                |
|                | MQTT serial trans mode       | e Transparent mode       | ·                         | >[Rx<-][11:35:41][as | cl              |                          |                |
|                | MQTT heartbeat time(s        | 60                       | 1                         | AT+SSLAUTH?          | -1              |                          |                |
|                |                              |                          |                           |                      |                 |                          |                |
| TLS Encrypted  | parameters                   |                          |                           | +SSLAUTH:ALL         |                 |                          |                |
| SSL            | icate verification method    | d Two-way authentication | · ^                       |                      |                 |                          |                |
|                | Server CA certificate        | e                        |                           | ОК                   |                 |                          |                |
|                | Client Certificate           | e                        |                           |                      |                 |                          |                |
|                | Client private ke            | У                        | 🗸                         | Operation complete   |                 |                          |                |
| Modom Daram    | ator                         |                          |                           |                      |                 |                          |                |
| Houenrelan     | icicio                       |                          |                           |                      | •               | •                        |                |

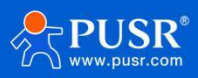

|   | Command                            | Operation                                  |
|---|------------------------------------|--------------------------------------------|
| 1 | +++a                               | Enter serial AT command mode               |
| 2 | AT+SSLEN=ON                        | Enable SSL encryption                      |
| 3 | AT+SSLAUTH=ALL                     | Enable two-way verification authentication |
| 4 | AT+SSLVER=TLS12                    | Selects TLS1.2 version                     |
| 5 | AT+SSLCRT=0,Content of certificate | CA certificate                             |
| 6 | AT+S                               | Save all parameters and restart            |

# 5. General Function

# 5.1. Identity packet

In **transparent mode**, user can set the device to send identity package to the server. Identity package is intended to allow the server to identify the data from which device or to use it as a password to obtain authorization for the server's functions.

Identity package can be sent when the modem establishes a connection with the server, or as the prefix of each data packet or both.

Identity package data can be ICCID code, IMEI code, SN, CLOUD or User-defined data.

**ICCID**: Unique SIM identification code, for applications based on SIM card identification.

IMEI: Unique identification code of the Internet modem, which is mainly used in device identification, has

nothing to do with SIM card.

SN: Serial number.

USER: User-defined data.

**CLOUD**: Set the device ID and password when connecting to USR Cloud, sent when building connection.

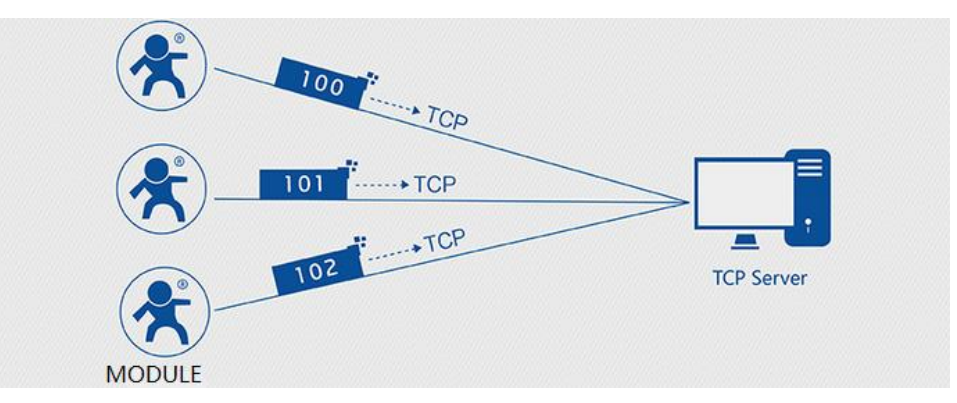

≻Set by the utility:

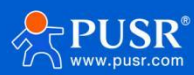

| DV DTUSet V1                                                                                      | .3.4                                                                                                    |                                                                                                    | – 🗆 🗙          |
|---------------------------------------------------------------------------------------------------|----------------------------------------------------------------------------------------------------|----------------------------------------------------------------------------------------------------|----------------|
| File Language                                                                                     |                                                                                                    |                                                                                                    |                |
| [PC Serial Parame                                                                                 | ters] : Serial Port COM16 💌 BaudRate 115200 💌 Parity/Data/Stop NONI 🗨 🛙                                                                                                    | 8 • 1 • Close                                                                                                    |                |
| Choose Work Mod                                                                                   | le                                                                                                    | Operation and Hints                                                                                                    |                |
| Transparent N                                                                                     | Mode C HTTPD Client Mode C MQTT Mode                                                                                                    | Query all parameters                                                                                                    | all parameters |
|                                                                                                   | CP/UDP                                                                                                    | Enter Serial AT command mode Exit Serial AT cor                                                                                                    | mmand mode     |
| PC                                                                                                | NetWork M2M device Serial device                                                                                                    | Build Time Query IMEI Query phone number                                                                                                    | Query version  |
| Transparent Mode                                                                                  | Parameters                                                                                                    | Query RSSI Save parameters Reset to factory setting                                                                                                    | Restart        |
| <ul> <li>✓ Enable<br/>Heartbeat<br/>Package</li> <li>✓ Enable<br/>Identity<br/>Package</li> </ul> | Heartbeat Interval(s) 30<br>Method of Heartbeat Send data to network 文<br>心跳動構英型 自定义劲境 文<br>Heartbeat Data 686561727462656174 V Hex<br>Method of Identity Package Send package once build 文<br>Type of Identity Package User-defined data 文<br>User-defined data [registerdata0] 「 Hex | Image: Timestamp       Image: Timestamp         Image: Timestamp       Image: Timestamp         123456       2024-07-02         123456       2024-07-02         Image: Timestamp       Image: Timestamp         Image: Timestamp       Image: Timestamp         Image: Timestamp       Image: Timestamp         Image: Timestamp       Image: Timestamp         Image: Timestamp       Image: Timestamp         Image: Timestamp       Image: Timestamp         Image: Timestamp       Image: Timestamp         Image: Timestamp       Image: Timestamp         Image: Timestamp       Image: Timestamp         Image: Timestamp       Image: Timestamp         Image: Timestamp       Image: Timestamp         Image: Timestamp       Image: Timestamp         Image: Timestamp       Image: Timestamp         Image: Timestamp       Timestamp         Image: Timestamp       Timestamp         Image: Timestamp       Timestamp         Image: Timestamp       Timestamp         Image: Timestamp       Timestamp         Image: Timestamp       Timestamp         Image: Timestamp       Timestamp         Image: Timestamp       Timestamp         Image: Timestamp | Reset Count    |
|                                                                                                   | Interval of Reconnection(s) 10<br>Times of Reconnection 60                                                                                                    | 123456 2024-07-02 17:24:58                                                                                                    | ~              |
| Modern Parameter                                                                                  | s                                                                                                    | uuu=123130                                                                                                    |                |
| Serial Port                                                                                       | Serial BaudRate 11520( Flow Control R5485 )                                                                                                    |                                                                                                    | @ coul         |
| More                                                                                              | rackagnig interval(IIS) 50 sckagnig Length(bytes) 1024                                                                                                    | Send via Senai PORt V I Hex IX:44                                                                                                    | twy send ↓     |

#### ≻Set by AT command:

|   | Command                                   | Operation                                  |
|---|-------------------------------------------|--------------------------------------------|
| 1 | +++a                                      | Enter AT command mode                      |
| 2 | AT+WKMOD=NET                              | Set the work mode to NET                   |
| 3 | AT+REGEN=ON                               | Enable identity package function           |
| 4 | AT+REGTP=USER                             | Set the type to User-defined               |
| 5 | AT+REGDT=7265676973746572646<br>174613031 | Set the User-defined data in HEX.          |
| 6 | AT+REGSND=LINK                            | Send the package as the prefix of the data |
| 7 | AT+S                                      | Save parameters and restart                |

# 5.2. Heartbeat packet

In **transparent mode**, user can send the heartbeat package from the module to the network side or serial port device .

Sending to the network is to ensure the normal connection of the module and let the server know the online status of the module. User can also set the serial heartbeat to a fixed query command instead of sending from server to save the traffic.

Heartbeat package can be ICCID code, IMEI code, SN, LBS or user-defined data.

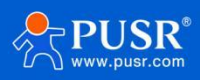

**ICCID**: Unique SIM identification code, for applications based on SIM card identification.

**IMEI**: Unique identification code of the Internet modem, which is mainly used in device identification, has

nothing to do with SIM card.

**SN**: Serial number.

**USER**: User-defined data.

Set by the utility:

| ne canguage                                         |                                                                                                    |                                                                                        |                 |                          |               |
|-----------------------------------------------------|----------------------------------------------------------------------------------------------------|----------------------------------------------------------------------------------------|-----------------|--------------------------|---------------|
| [PC Serial Parame                                   | eters] : Serial Port COM16 🔹 BaudRate 115200 💌 Parity/Data/Stop NONI 💌                                                                       | 8 • 1 • • Close                                                                        |                 |                          |               |
| Choose Work Mo                                      | de                                                                                                    | Operation and Hints                                                                    |                 |                          |               |
| Transparent                                         | Mode C HTTPD Client Mode C MQTT Mode                                                                                                    | Query all p                                                                            | arameters       | Set and save a           | I parameters  |
|                                                     | TCP/UDP Serial                                                                                                    | Enter Serial AT co                                                                     | mmand mode      | Exit Serial AT con       | mand mode     |
| PC                                                  | NetWork M2M device Serial device                                                                                                    | Build Time                                                                             | Query IMEI      | Query phone number       | Query version |
| ransparent Mode                                     | Parameters                                                                                                    | Query RSSI                                                                             | Save parameters | Reset to factory setting | Restart       |
| ✓ Enable<br>Heartbeat<br>Package                    | Heartbeat Interval(s) 30<br>Method of Heartbeat Send data to network<br>心味就很失型 百经公司报<br>Heartbeat Data [685561727462656174 	 Hex             | >[Tx->][18:42:38][asc]<br>+++<br>>[Rx<-][18:42:38][asc]<br>a<br>>[Tx->][18:42:38][asc] |                 |                          |               |
| <ul> <li>Enable<br/>Identity<br/>Package</li> </ul> | Method of Identity Package Send package once build  Type of Identity Package User-defined data User-defined data 72656769737465726461744 Hex | a<br>>[Rx<-][18:42:38][asc]<br>+ok<br>Operation complete                               |                 |                          |               |

#### Set by AT command:

|   | Command                   | Operation                             |
|---|---------------------------|---------------------------------------|
| 1 | +++a                      | Enter AT command mode                 |
| 2 | AT+HEARTEN=ON             | Enable heartbeat package function     |
| 3 | AT+HEARTTP=NET            | Send the heartbeat package to network |
|   |                           | side                                  |
| 4 | AT+HEARTSORT=USER         | Set the type to User-defined          |
| 5 | AT+HEARTDT=7777772E757372 | Set the User-defined data in HEX.     |
|   | 2E636E                    |                                       |
| 6 | AT+HEARTTM=30             | Set the heartbeat interval            |

You also need to set the socket parameters. After setting all parameters, save and restart the modem. Note:

1, Network heartbeat package: In transparent mode, it will only be sent when there is no data sent to network within one heartbeat interval.

2, Serial heartbeat package: In transparent mode, it will always be sent to serial port according to the set interval.

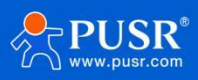

### 5.3. Modbus Gateway

After enabling Modbus Gateway, Modbus RTU/TCP protocol conversion can be realized to connect with the customer's software.

≻Set by the utility:

| File Language                      |                                                                               |                                |                         |                                                 |                                                                        |                          |                |
|------------------------------------|-------------------------------------------------------------------------------|--------------------------------|-------------------------|-------------------------------------------------|------------------------------------------------------------------------|--------------------------|----------------|
| [PC Serial Paramete                | ers] : Serial Port COM16 💌                                                    | BaudRate 115200 💌              | Parity/Data/Stop NONI - | 8 • 1 • • Oper                                  | n                                                                      |                          |                |
| Choose Work Mode                   |                                                                               |                                |                         | Operation and Hints                             |                                                                        |                          |                |
| <ul> <li>Transparent Mo</li> </ul> | Ode C HTTPC                                                                   | O Client Mode                  | C MQTT Mode             | Query al                                        | l parameters                                                           | Set and save a           | all parameters |
|                                    |                                                                               |                                | Serial                  | Enter Serial AT                                 | command mode                                                           | Exit Serial AT cor       | nmand mode     |
| PC                                 | NetWork                                                                       | M2M device                     | Serial device           | Build Time                                      | Query IMEI                                                             | Query phone number       | Query version  |
| Transparent Mode P                 | arameters                                                                     |                                |                         | Query RSSI                                      | Save parameters                                                        | Reset to factory setting | Restart        |
| F Enable Socket                    | IP&Port<br>Link Type<br>Time of Transitory Link(s)<br>Enable ModbusRTU to TCP | 58.34.63.87<br>TCP<br>10<br>ON | 2317<br>• Persk •       | ✓ Timestamp                                     | RX:0<br>ess:<br>to PC serial port, p<br>IO. Then Cick "Oper<br>meters" | ower the module          | Reset Cour     |
| Enable Socket                      |                                                                               |                                |                         | 4. Choose work mode<br>5. Click "Set current pa | and configure relate<br>rameters"                                      | d parameters             |                |

#### Set by the AT command:

|   | Command                         | Operation                                      |
|---|---------------------------------|------------------------------------------------|
| 1 | +++a                            | Enter serial AT command mode                   |
| 2 | AT+WKMOD=NET                    | Set the work mode to Transparent mode          |
| 3 | AT+SOCKAEN=ON                   | Enable Socket A                                |
| 4 | AT+SOCKASL=LONG                 | Set Socket A to persistent link                |
| 5 | AT+SOCKA=TCP,39.99.166.146,2317 | Set the remote IP and port of Socket A working |
|   |                                 | in TCP client                                  |
| 6 | AT+SOCKA=TCPS,0.0.0.0,5000      | Set Socket A work in TCP server and the local  |
|   |                                 | port is 5000                                   |
| 7 | AT+MODBUSEN=ON                  | Enable Modbus TCP/RTU protocol conversion      |
| 8 | AT+S                            | Save all parameters and restart                |

# 5.4. Socket Distribution Protocol

USR-DR154-E supports socket distribution protocol. When a device is connected to multiple sockets, can send different serial data to different servers via this protocol. Data returned from different server will also be sent to the serial port with the socket distribution protocol.

For detailed protocol, please refer to another document: socket distribution protocol.

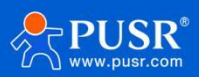

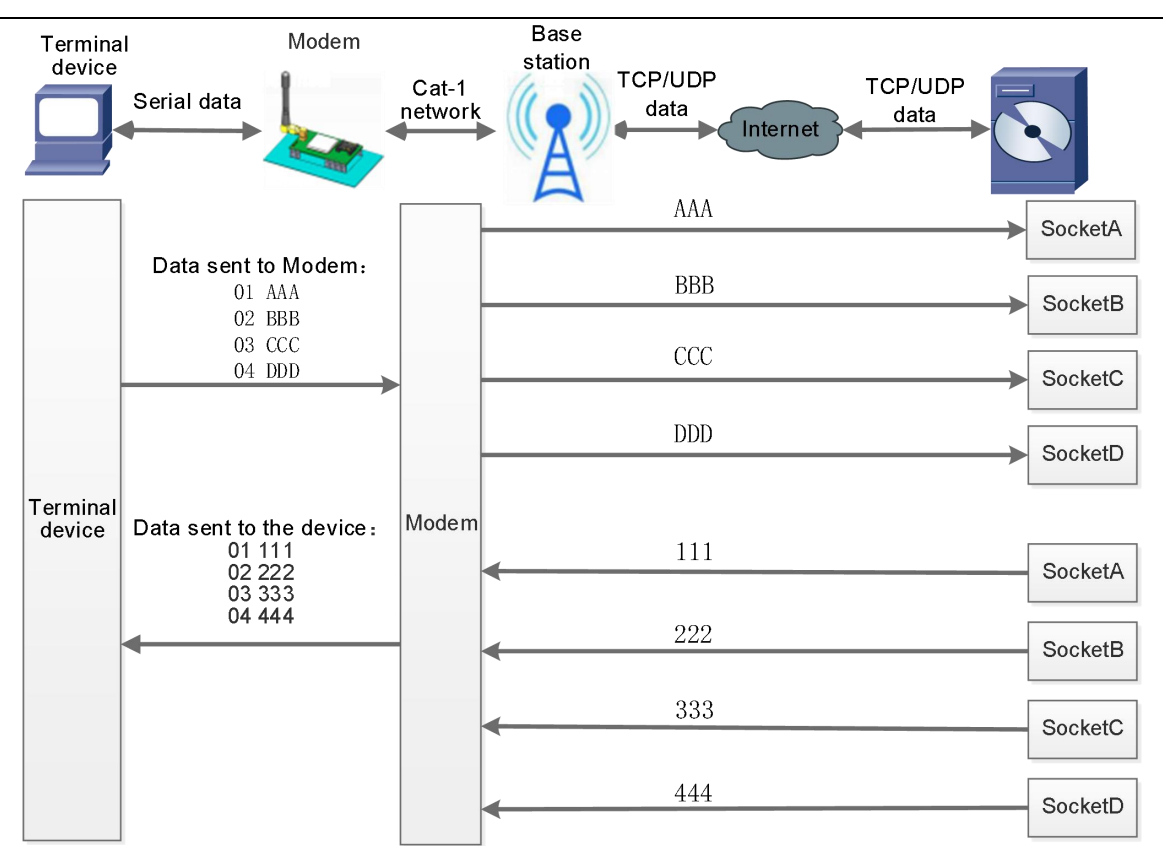

Socket distribution protocol data follows the packaging mechanism, the total length of the real data and socket distribution protocol must be less than the packaging length.

This function is valid in transparent mode, disabled by default, can be set via AT command: **AT+SDPEN**.

# 5.5. PUSR Cloud

USR Cloud is an open platform for communication between devices and devices, devices and servers (Android, IOS, PC), it can achieve data remote monitoring (Modbus RTU) and transparent transmission. Our USR-DR154-E-E also supports connecting to USR Cloud. For details, please check this link: mp.usriot.com.

# 5.6. FTP upgrade

DR154-E supports FTP upgrade protocol, user's device can request files on FTP server by special protocol through serial port. The file of the server can be split into small packets with a maximum size of 256 bytes for transmission, which is convenient for customer device to upgrade or download large files remotely.

For details, please refer to "USR FTP Upgrade protocol".

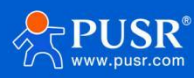

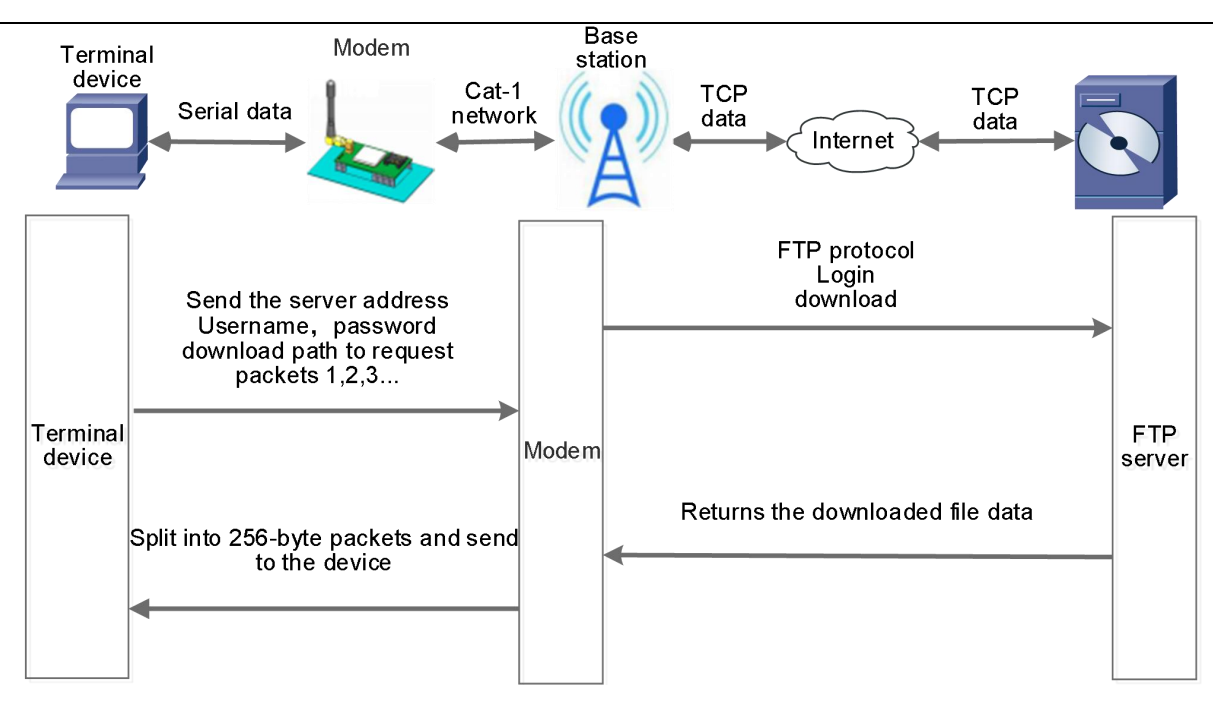

### 5.7. NTP

USR-DR154-E supports connecting to the NTP server for time synchronization.

This function defaults to be disabled, support connecting to up to 4 NTP servers. User can send "AT+CCLK"

or "AT+CCLK?" to query the current time.

```
≻Set by the utility:
```

| 2 PV DTUSet V        | /1.3.4                                                             |                                                                      | – <b>o</b> × |
|----------------------|--------------------------------------------------------------------|----------------------------------------------------------------------|--------------|
| File Language        | e                                                                  |                                                                      |              |
| [PC Serial Para      | meters] : Serial Port COM16  BaudRate 115200 Parity/Data/Stop NONI | 8 • 1 • Gose                                                         |              |
| Choose Work M        | fode                                                               | Operation and Hints                                                  |              |
| C Transparer         | nt Mode C HTTPD Client Mode © MQTT Mode                            | Query all parameters                                                 |              |
| PC                   | MOTT Senal Senal                                                   | Enter Serial AT command mode Exit Serial AT command mode             |              |
|                      | Network Senai device                                               | Bouto Time Query Inter Query Inter Query Priore number Query Version |              |
| MQTT Mode Par        | rameters                                                           | Query RSSI Save parameters Reset to factory setting Restart          |              |
|                      | MQTT serial trans mode Transparent mode                            | ۲ Timedamn Г Hex 8X:3917                                             | Reset Count  |
|                      | mort meatoreac differs) do                                         |                                                                      |              |
|                      | 1 Clean session                                                    | AT+CCLK                                                              |              |
| Will messages enable |                                                                    | >[Rx<-][12:04:45][asc]<br>AT+CCLK                                    |              |
|                      |                                                                    | >[Rx<-][12:04:45][asc]                                               |              |
| TLS Encrypted        | parameters                                                         |                                                                      |              |
| 🔽 SSL                | icate verification method Two-way authentication 💌                 | +CCLK: "2024/07/03,12:04:43+32"                                      |              |
|                      | Server CA certificate                                              | ОК                                                                   |              |
|                      | Client Certificate                                                 |                                                                      |              |
|                      | Client private key                                                 | Operation complete                                                   |              |
|                      |                                                                    | >[Wam][12:04:46][asc]                                                |              |
|                      |                                                                    | +CME ERROR:58                                                        |              |
|                      |                                                                    |                                                                      |              |
| Modem Parame         | iters                                                              | operation complete                                                   |              |
| I More               | Packaging Interval(ms) 50 3ckaging Length(Bytes) 1024              |                                                                      |              |
|                      | 🔽 Enable Echo 🖾 Serial data cache 🗖 Security                       |                                                                      |              |
|                      | Serial AT command I Network AT I NTP function                      |                                                                      |              |
|                      | Command Prefix 4G DTU                                              |                                                                      |              |
|                      | Reboot Message USR-DR154                                           |                                                                      |              |
|                      | APN CMNET,,,0                                                      |                                                                      |              |
|                      | No connection restart time(s) 1800                                 |                                                                      |              |
|                      | Security Code ******                                               |                                                                      |              |
|                      | NTP Server cn.ntp.org.cn,us.ntp.org.cn                             |                                                                      |              |
|                      | NTP calibration period (min) 60                                    | Send via Serial Port + THEX TX:206                                   | 🕘 Send 🔸     |
|                      |                                                                    |                                                                      |              |

Set by AT commands:

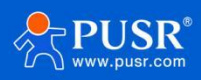

|   | Command                         | Operation                        |
|---|---------------------------------|----------------------------------|
| 1 | +++a                            | Enter serial AT command mode     |
| 2 | AT+NTPEN=ON                     | Enable NET function              |
| 3 | AT+NTPSVR=cn.ntp.org.cn,us.ntp. | Set the NTP server address       |
|   | org.cn                          |                                  |
| 4 | AT+NTPTM=60                     | Set the NTP calibration interval |
| 5 | AT+S                            | Save all parameters and restart  |

### 5.8. Firmware Upgrade

DR154-E supports upgrading via FOTA or USB. For FOTA upgrading, please contact us for technical support.

Please also provide the IMEI and the firmware version of the device after connecting the device to the network.

Here we introduce how to upgrade via USB port:

1.Hardware connection: Connect the USB port (only for upgrading) of DR154-E to the computer.

2.Install the driver(Please contact the technical support).

3.Press the "Reload" button and power on the device at the same time, release it and the device will be in downloading mode. Download port is showing like below:

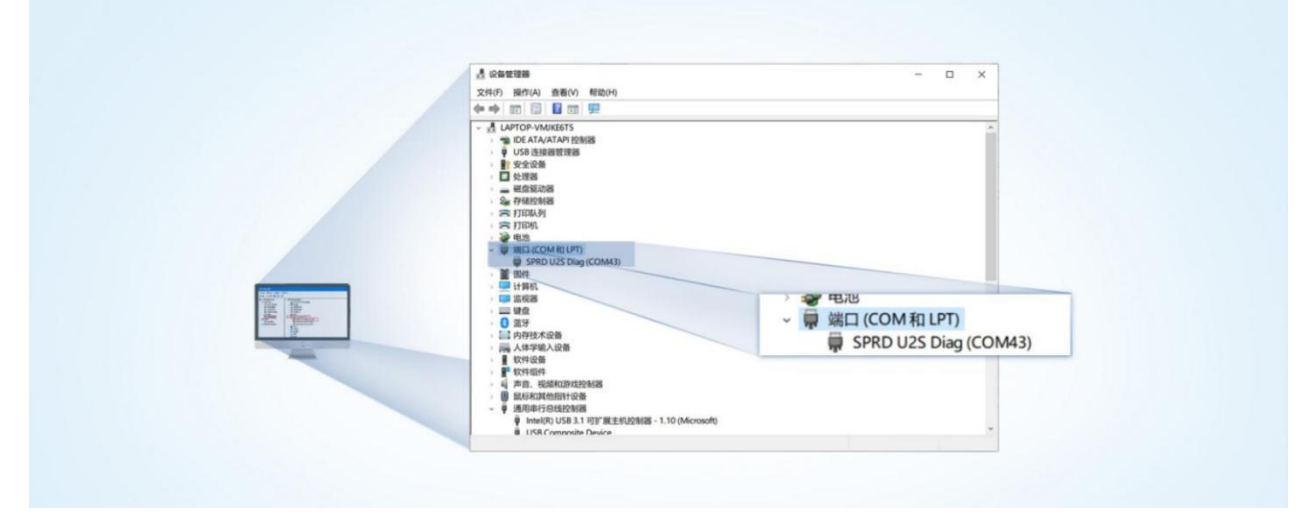

4.Please contact the sales for upgrading tool (Please contact the technical support). Find

"UpgradeDownload.exe" under UPGRADEDOWNLOAD\Bin.

5.Download the firmware.

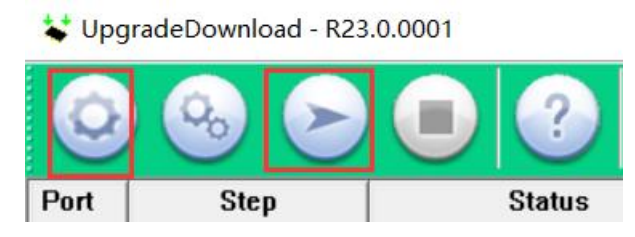

6.Upgrade successfully. You can directly change to another device to upgrade. After all the devices are upgraded,

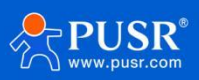

click "Stop", then close the tool.

| 😫 Upg | * UpgradeDownload - R23.0.0001 |                                          |                                 |              |           |                     |  |  |  |
|-------|--------------------------------|------------------------------------------|---------------------------------|--------------|-----------|---------------------|--|--|--|
| ٢     | <b>6</b>                       | () () () () () () () () () () () () () ( | -GM5 : 8910 MODULE (PACKAGE SIZ | E = 5.726MB) |           |                     |  |  |  |
| Port  | Step                           | Status                                   | Progress                        | Time(s)      | МСР Туре  | Rate(MB/s)          |  |  |  |
| 18    | HOST_FDL                       | Connecting                               | In progress                     | 38           |           | Avg:0.00, Peak:0.00 |  |  |  |
| 19    | HOST_FDL                       | Connecting                               | In progress                     | 38           |           | Avg:0.00, Peak:0.00 |  |  |  |
| 27    | PREPACK                        | Finish                                   | Passed                          | 33s          | 1 <u></u> | Avg:0.15, Peak:0.19 |  |  |  |

# 5.9. Restore to Factory Default Settings

1.Hardware reset: After power on, press the "Reload" button in the device for 3~15S to restore the device to factory parameters.

2.Software reset: After enter AT command mode, send "AT+CLEAR" from the serial port to restore the device.

### 5.10. Timeout Restart

USR-DR502-E supports timeout restart function, defaults to be enabled, 1800s. When there is no data in

30min, the device will restart automatically. You can change it via AT command: AT+RSTIM.

| PV DIUSet VI.3.4                                                                  |                                                             |
|-----------------------------------------------------------------------------------|-------------------------------------------------------------|
| File Language                                                                     |                                                             |
| [PC Serial Parameters] : Serial Port COM16  BaudRate 115200 Parity/Data/Stop NONI |                                                             |
| Choose Work Mode                                                                  | Operation and Hints                                         |
| C Transparent Mode C HTTPD Client Mode © MQTT Mode                                | Query all parameters                                        |
| MOTT MOTT Serial                                                                  | Enter Serial AT command mode Exit Serial AT command mode    |
| NetWork View Serial device                                                        | Build Time Query IMEI Query phone number Query version      |
| MQTT Mode Parameters                                                              | Query RSSI Save parameters Reset to factory setting Restart |
| MQTT heartbeat time(s) 60                                                         |                                                             |
| Clean session                                                                     | Timestamp Tiex RX:3999                                      |
| T will<br>messages<br>enable                                                      | >[Tx->][18:45:41][asc]<br>a<br>>[Rx-][18:45:41][asc]<br>+ok |
| Subscribe                                                                         | Operation complete                                          |
| TLS Encrypted parameters                                                          | >[Tx->][18:45:50][asc]                                      |
|                                                                                   | AT+LBS                                                      |
| icate verification method Two-way authentication                                  |                                                             |
| Server CA certificate                                                             | >[Rx<-][18:45:50][asc]                                      |
| Client Certificate                                                                | AT+LBS                                                      |
| Lient private key                                                                 | +LBS: LAC = 5277, CID = 8c3b485                             |
|                                                                                   | OK                                                          |
|                                                                                   | Operation complete                                          |
| Modern Parameters                                                                 |                                                             |
| More                                                                              |                                                             |
| 🔽 Enable Echo 🖾 Serial data cache 🗌 Security                                      | A (LD)                                                      |
| Serial AT command R Network AT R NTP function                                     |                                                             |
| Command Prefix 4G DTU                                                             |                                                             |
| Reboot Message USR-DR154                                                          |                                                             |
| APN CMNET,,,0                                                                     |                                                             |
| No connection restart time(s) 1800                                                |                                                             |
| Security Code ******                                                              |                                                             |
| NTP Server cn.ntp.org.cn,us.ntp.org.cn                                            |                                                             |
| NTD calibration paried (min) 60                                                   |                                                             |

# 6. AT Commands

AT command is used for controlling modem, for USR devices in transparent mode normally, you must enter AT command mode at first, then you can send AT commands to configure or query the parameter settings. After setting all parameters, restart the modem to make the settings take effect. Every time the modem restart will work in work mode rather AT command mode.

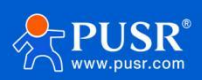

Every AT command must add character carriage return <CR> and line feed <LF>. In Hex, <CR> is 0x0D

<LF> is 0x0A.

For detailed AT commands, please check the AT commands set.

# 6.1. AT Command Settings

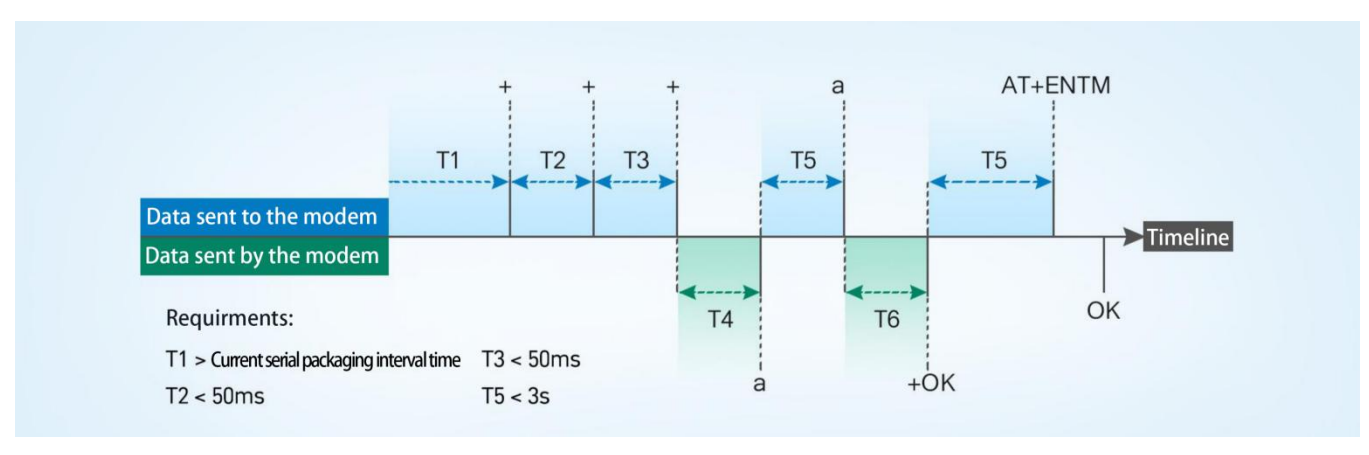

#### >Enter AT command mode:

1.Send "+++" from the serial port, it will be a "a" returned.

2.Do not send any data within a serial port packaging interval before sending "+++".

3.After receiving "a", send another "a" within 3s.

4.Receiving "+ok" means the device has changed to AT command mode.

5.Then can send AT commands to the device.

≻Exit AT command mode:

- 1. Send "AT+ENTM" from the serial port.
- 2. Receiving "+ok" means the device has exited AT command mode.

# 6.2. Serial AT Commands

When enable "Serial AT command" function, you can directly send "Command prefix+AT command" in transparent mode without changing to AT command mode. Command prefix defaults to "4G DTU". The serial AT command is enabled by default.

Example: query socket A status, there is a carriage return and line feed after the AT command.

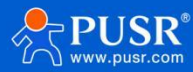

#### USR-DR154 User Manual

| 🔯 PV DTUSet V     | 1.3.4                                                                  |                                       | —                                      |
|-------------------|------------------------------------------------------------------------|---------------------------------------|----------------------------------------|
| File Language     |                                                                        |                                       |                                        |
| [PC Serial Parame | eters] : Serial Port COM16 💌 BaudRate 115200 💌 Parity/Data/Stop NONI 🗸 | 8 • 1 • • Close                       |                                        |
| Choose Work Mo    | de                                                                     | Operation and Hints                   |                                        |
| C Transparent     | Mode C HTTPD Client Mode © MQTT Mode                                   | Query all parameters                  | 開 Set and save all paramete            |
|                   | MQTT Serial                                                            | Enter Serial AT command mode          | Exit Serial AT command mod             |
| TLS Encrypted pa  | arameters                                                              | Build Time Query IMEI                 | Query phone number Query               |
| SSL               | icate verification method Two-way authentication 💌                     | Query RSSI Save parameters            | Reset to factory setting Res           |
|                   | Server CA certificate                                                  | ✓ Timestamp                           | Re                                     |
|                   | Client private key                                                     | >[Rx<-][18:58:36][asc]                |                                        |
|                   |                                                                        | 4G DTU<br>+SOCKA:TCP,58.34.63.87,2317 |                                        |
|                   |                                                                        | ОК                                    |                                        |
| Modem Paramete    | ers                                                                    |                                       |                                        |
| More              | rackaging incertainable of tenaging congenetics are the                | Operation complete                    | ······································ |
|                   |                                                                        | 4G DTUAT+SOCKA                        |                                        |
|                   | Serial AT command Vetwork AT Vetwork AT                                |                                       |                                        |
|                   | Command Prefix 4G DTU                                                  |                                       |                                        |
|                   | Reboot Message USR-DR154                                               |                                       |                                        |
|                   | APN CMNET,,,0                                                          |                                       |                                        |

The command prefix can be set by AT+CMDPW, like AT+CMDPW=USR.CN

| PV DTUSet V1.     | 3.4                                                        |                                        |                       |     |                                                          |                 |                          |                | — |
|-------------------|------------------------------------------------------------|----------------------------------------|-----------------------|-----|----------------------------------------------------------|-----------------|--------------------------|----------------|---|
| File Language     |                                                            |                                        |                       |     |                                                          |                 |                          |                |   |
| [PC Serial Parame | eters] : Serial Port COM16 💌                               | BaudRate 115200                        | Parity/Data/Stop NONI | • 8 | ▼ 1 ▼ Clos                                               | e               |                          |                |   |
| Choose Work Mo    | de                                                         |                                        |                       |     | Operation and Hints                                      |                 |                          |                |   |
| Transparent       | Mode C HTT                                                 | PD Client Mode                         | C MQTT Mode           |     | Query al                                                 | parameters      | Set and save a           | all parameters |   |
|                   |                                                            |                                        | Serial                |     | Enter Serial AT                                          | command mode    | Exit Serial AT con       | nmand mode     | ] |
| PC                | NetWork                                                    | M2M device                             | Serial device         |     | Build Time                                               | Query IMEI      | Query phone number       | Query version  |   |
| Transparent Mode  | e Parameters                                               |                                        |                       |     | Query RSSI                                               | Save parameters | Reset to factory setting | Restart        |   |
| Frable Socke      | IP&Port<br>Link Type<br>Time of Transitory Link(s;         | 58.34.63.87<br>TCP<br>10               | 2317<br>Persis        | Î   | Timestamp Hex<br>>[Tx->][19:02:24][as<br>AT+CMDPW=USR.CN | RX:7649         |                          |                |   |
| Modem Paramete    | ers                                                        |                                        |                       |     |                                                          |                 |                          |                | ( |
| ₩ More            |                                                            | ichuging co                            | igui(0)(00) 100 .     | ^   | >[Rx<-][19:02:24][as<br>AT+CMDPW=USR.CN                  | c]              |                          |                | 0 |
|                   | Enable Echo     F     Serial AT command     Command Prefix | Serial data cache<br>Network AT<br>USR | Security NTP function | h   | ок                                                       |                 |                          |                |   |
|                   | Reboot Message<br>APN                                      | USR-DR154<br>CMNET,,,0                 |                       |     | AT+S                                                     |                 |                          |                |   |
|                   | No data auto restart time(s)                               | 1800                                   |                       |     |                                                          |                 |                          |                |   |

# 6.3. Network AT Commands

In transparent mode, you can also send "Command prefix+AT command" from the network side to query or change the modem's parameter settings. The network AT command is enabled by default, and the default command prefix is 4G DTU.

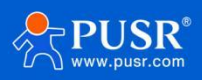

| Modem Parame | ters                                                      |   | +SSLAUTH:ALL                        |
|--------------|-----------------------------------------------------------|---|-------------------------------------|
| ✓ More       | ו טרושטווע ארכוזטו(ווא) אין ארשטווע ברוענוועזינטן גער.    | ^ | OK                                  |
|              | 🔽 Enable Echo 🔽 Serial data cache 🗆 Security              |   |                                     |
|              | Serial AT command  For NTP function Command Prefix 46 DTU |   | Operation complete                  |
|              | Reboot Message USR-DR154                                  |   | AT+S                                |
|              | APN CMNET,,,0                                             |   |                                     |
|              | No data auto restart time(s) [1800<br>Security Code ***** |   |                                     |
|              | NTP Server [cn.ntp.org.cn,us.ntp.org.cn                   |   |                                     |
|              | NTP calibration period (min) 60                           | ~ | Send via Serial Port + 🗌 Hex TX:365 |

Example: query socket A status, there is a carriage return and line feed after the AT command.

# 7. Contact Us

Jinan USR IOT Technology Limited

Address : Floor 12 and 13, CEIBS Alumni Industrial Building, No. 3 Road of Maolingshan, Lixia District, Jinan,

Shandong, China

Official website: https://www.pusr.com

Official shop: https://shop.usriot.com

Technical support: http://h.usriot.com/

Email : sales@usriot.com

Tel:+86-531-88826739

Fax:+86-531-88826739-808

# 8. Disclaimer

The information in this document provided in connection with Jinan USR IoT technology ltd. and/or its affiliates' products. No license, express or implied, by estoppel or otherwise, to any intellectual property right is granted by this document or in connection with the sale of USR IoT products. EXCEPT AS SET FORTH IN THE TERMS AND CONDITIONS AS SPECIFIED IN THE LICENSE AGREEMENT FOR THIS PRODUCT, USR IOT AND/OR ITS AFFILIATES ASSUME NO LIABILITY WHATSOEVER AND DISCLAIMS ANY EXPRESS, IMPLIED OR STATUTORY WARRANTY RELATING TO ITS PRODUCTS INCLUDING, BUT NOT LIMITED TO, THE IMPLIED WARRANTY OF MERCHANTABILITY, FITNESS FOR A PARTICULAR PURPOSE, OR NON-INFRINGEMENT. IN NO EVENT SHALL USR IOT AND/OR ITS AFFILIATES BE LIABLE FOR ANY DIRECT, INDIRECT, CONSEQUENTIAL, PUNITIVE, SPECIAL OR INCIDENTAL DAMAGES (INCLUDING, WITHOUT LIMITATION, DAMAGES FOR LOSS OF PROFITS, BUSINESS INTERRUPTION OR LOSS OF INFORMATION) ARISING OUT OF THE USE OR INABILITY TO USE THIS DOCUMENT, EVEN IF USR IOT AND/OR ITS AFFILIATES HAVE BEEN ADVISED OF THE POSSIBILITY OF SUCH DAMAGES. USR IOT and/or its affiliates make no representations or warranties with respect to the accuracy or completeness of the contents of this document and reserves the right to make changes

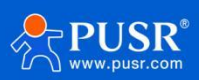

to specifications and product descriptions at any time without notice. USR IoT and/or its affiliates do not make

any commitment to update the information contained in this document.

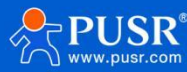

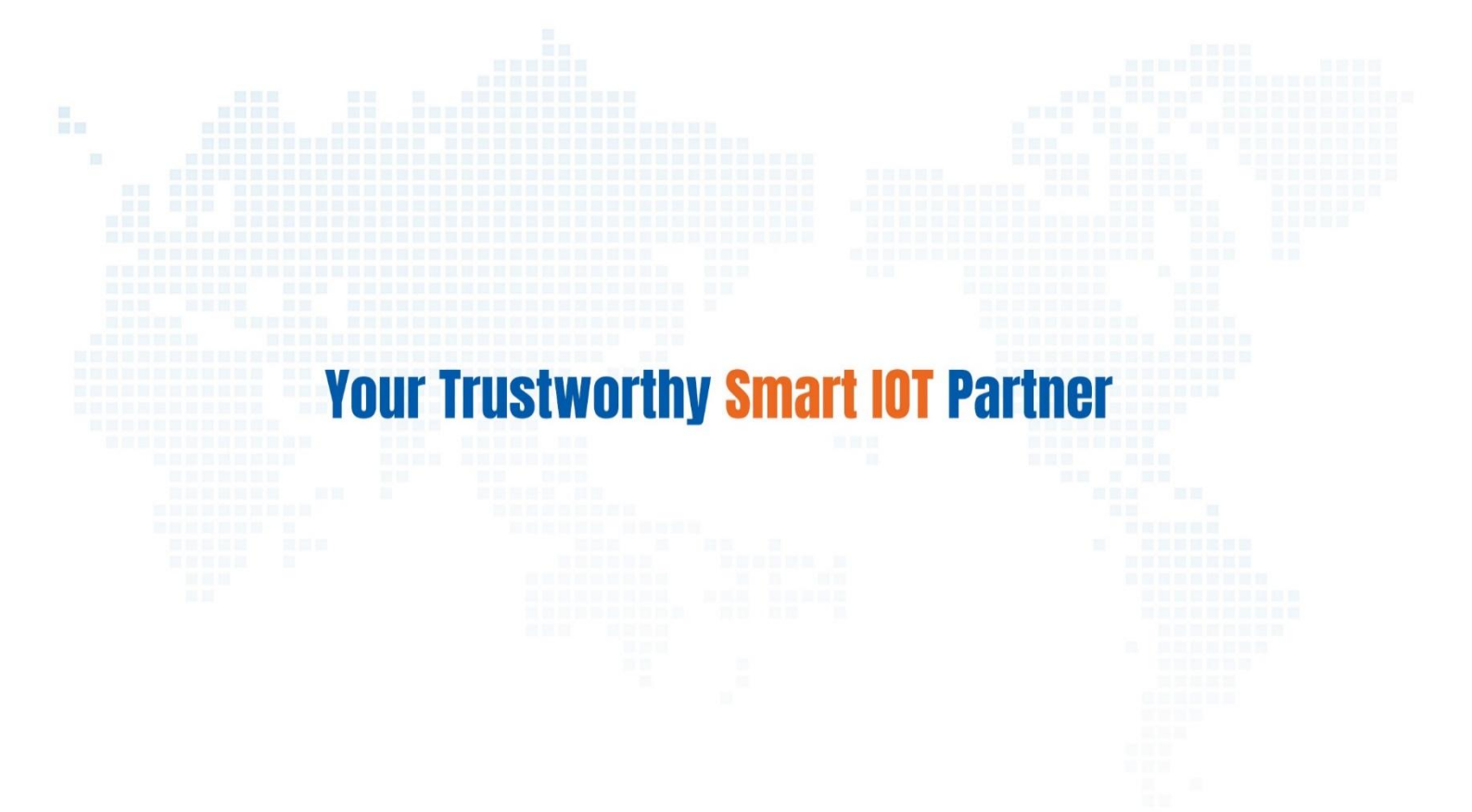

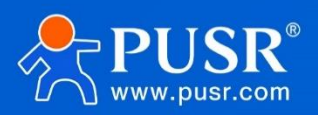

Official Website: www.pusr.com Official Shop: shop.usriot.com Technical Support: h.usriot.com Inquiry Email: inquiry@usriot.com Skype & WhatsApp: +86 13405313834 关注有人微信公众号 登录商城 Click to view more: Product Catalog & Facebook & Youtube